# 虛擬通路會員投注手册

#### V6.0-20230103

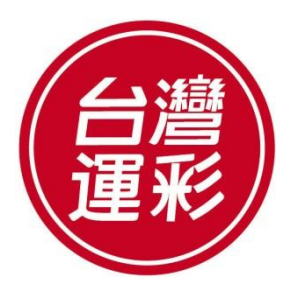

TAIWAN SPORTS LOTTERY

目錄

| 一、如何啟用會 | 員專戶03 |
|---------|-------|
| 二、如何入金  | 07    |
| 三、投注頁面導 | 覽09   |
| 四、如何投注  |       |
| 五、個人帳戶管 | 理     |
| 六、重要投注規 | 則     |
| 附件、行動版網 | 站34   |

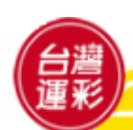

# 一、如何啟用會員專戶(1)

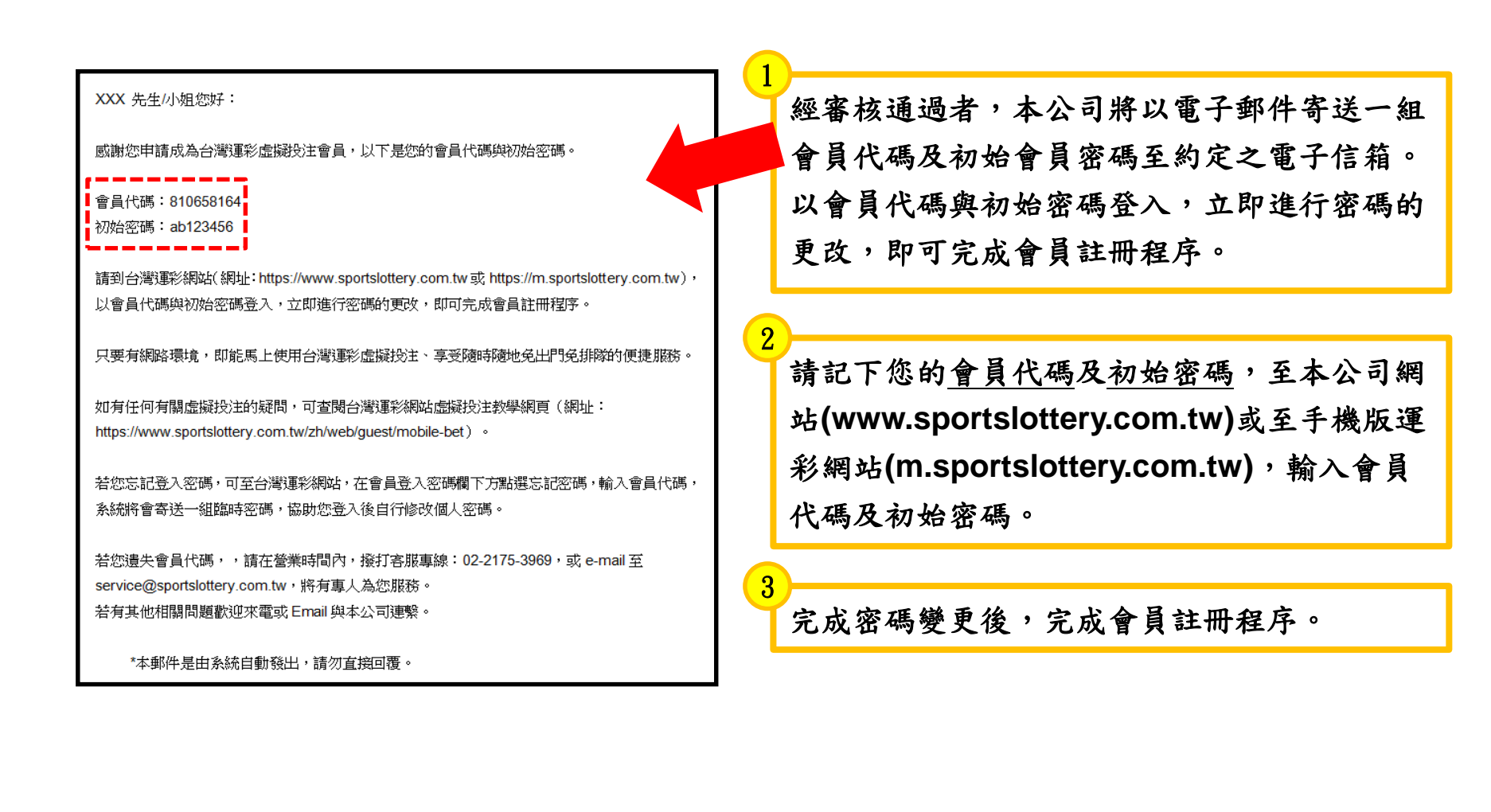

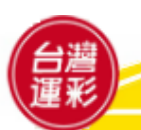

一、如何啟用會員專戶(2)

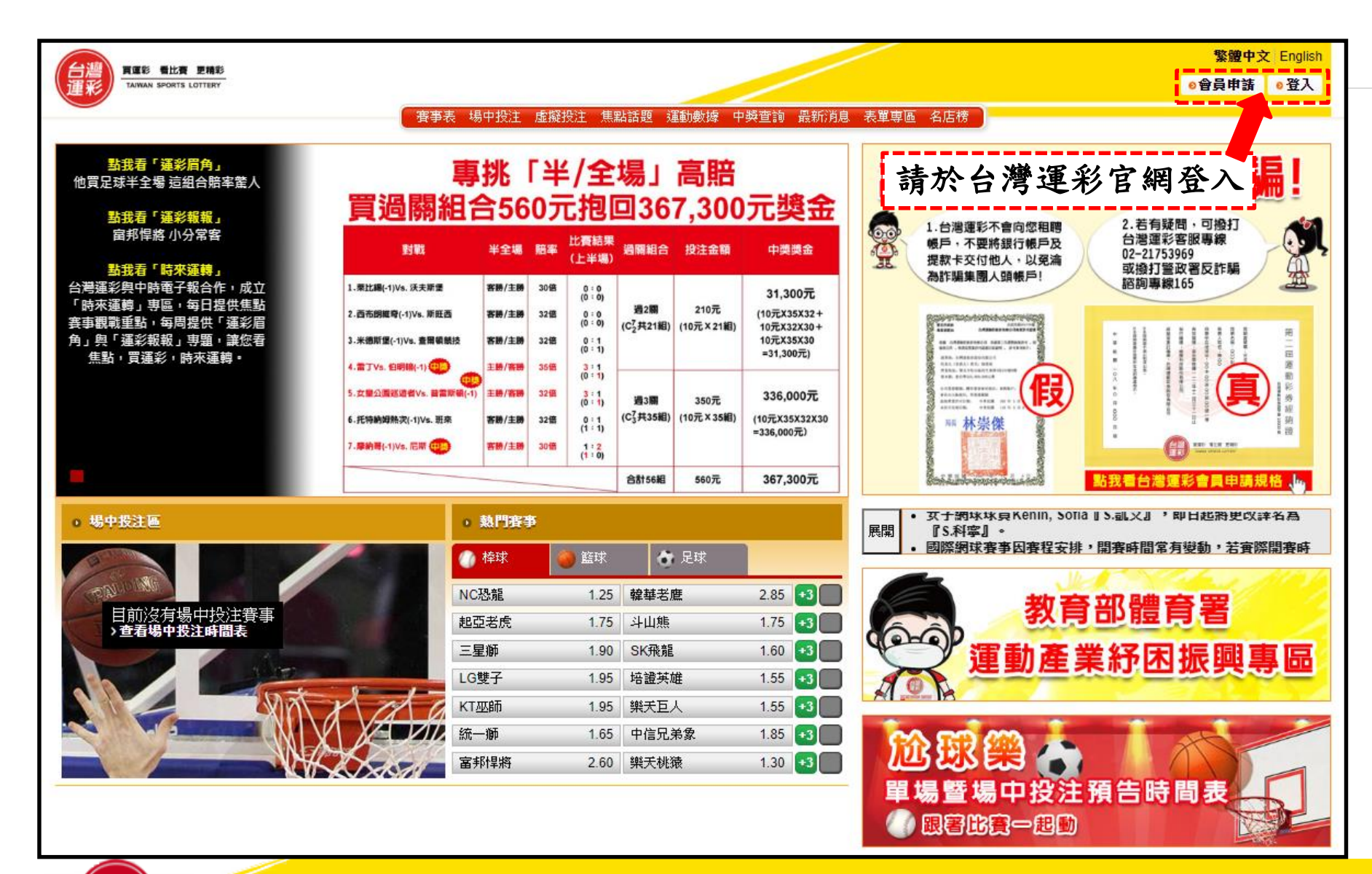

#### 一、如何啟用會員專戶(3)

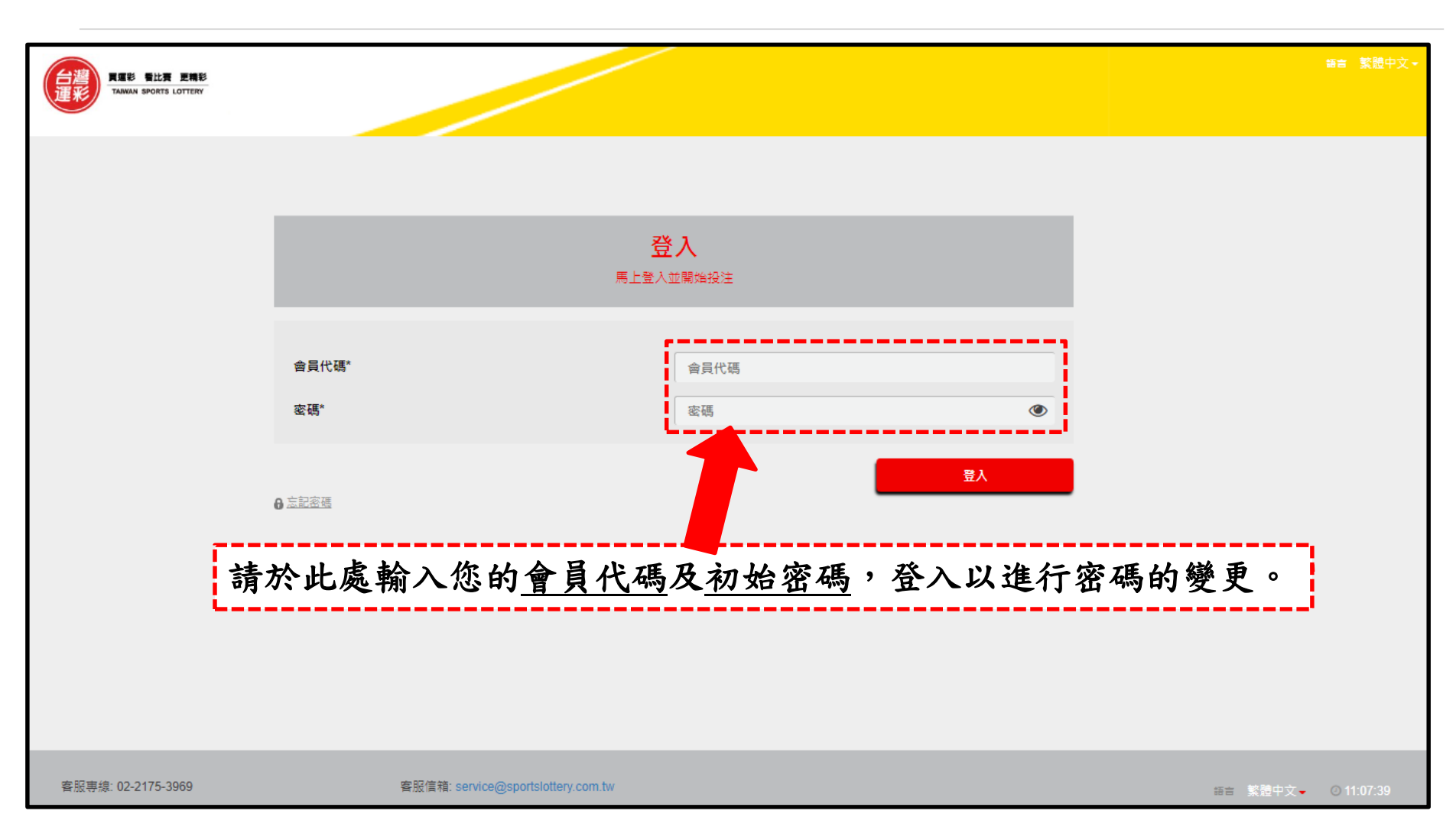

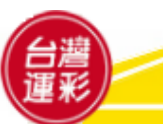

一、如何啟用會員專戶(4)

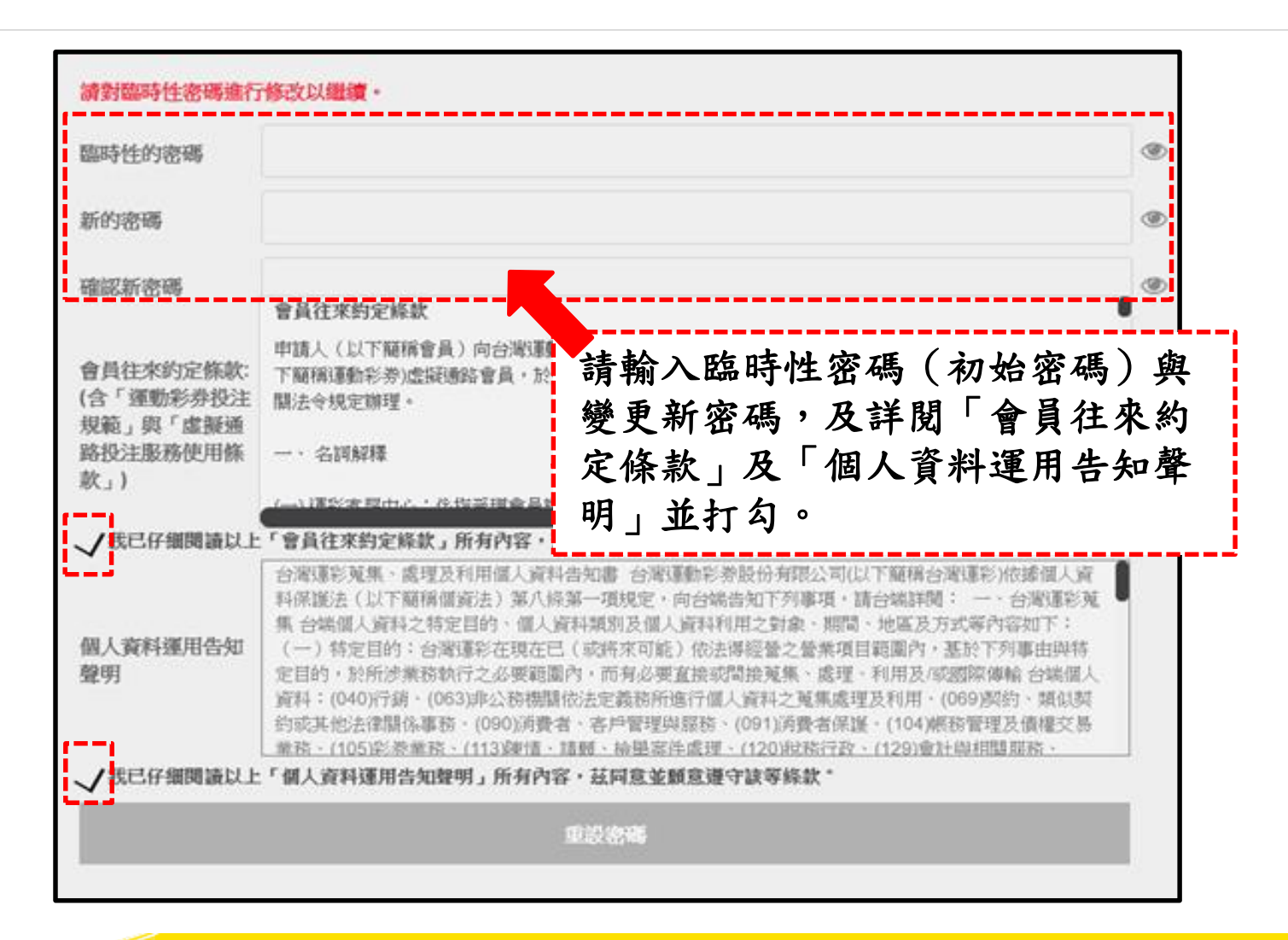

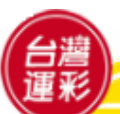

#### 二、如何入金(1)

會員投注前應將投注款項預先入金,會員專戶應維持充足金額,以利投注。

| 日書<br>正<br>王<br>AMMAN SPORTS LOTTERY | 賽事表 場中投注 籃球特尾樂 棒球一路發                                                                                                    | 歡迎, 台灣運彩 <u>登出</u><br>餘額 ▼ 入金 <b>我的帳戶</b> |
|--------------------------------------|----------------------------------------------------------------------------------------------------|-------------------------------------------|
|                                      | 首頁  比賽結果  籃球特尾樂賽果  棒球一路發賽果  賽事公告及跑馬訊息  運動數據                                                                                                    |                                           |
| 個人詳細資訊<br>我的投注紀錄<br>交易紀錄             | 入金<br><sup>入金至您的禽員専戶</sup><br><sub>如何入金</sub> 請先點選「我的帳」                                                                                                    | 按注單                                       |
| 個人設定<br>入金<br>出金<br>投注限制             | 請詳細閱讀以下步驟以進行入金作業 會具役注前應將投注款項預先入金,會員專戶領有足額投注款項始可進行投注。 若欲查詢您人金的會員專戶號碼,可點擊本公司逼彩網站首頁右上方「我的帳戶」。 進人 我的帳戶」頁面後,於左側點還「個人詳細資訊」頁籤,查詢您的會員專戶號碼。 cou還裡下列方式入金: 自動退款機ATM輻輳, 現路近了鞋標, 現路近行輻標, 現路近行輻標, 現路近行輻輳, 此是項方式的銀行代碼及入金帳號輸入如下: 人全域形成的會員專戶號碼(共14碼) 於全域功後,人全款項即購入您的會員專戶,您可於登入本公司運彩網站後在首頁右上方譽到您的「帳戶餘額」。 你亦可至了我的帳戶」內,於左側點還「幅戶總覽」頁籤,查詢指定期間內每筆人金(存款)或出金(提款)的交易記錄。 訪內非本公司營業時間進行入金,以免銀行輻輳失敗。 Admonsional 新興次確認您觸入的會員專戶號碼正確無誤,以避免數項誤入非本人之會員專戶。 |                                           |

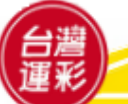

二、如何入金(2)

#### • 會員專戶號碼查詢請詳閱「個人詳細資料」。

|                                                                     | 賽爭表 場中投注<br>首頁 比賽結果 籃球特尾樂賽果<br>個人言                                          | 籃球特尾樂 棒球一路發<br>棒球一路發寶果 賽事公告及跑馬訊息 運動數據<br>羊細資訊                                                                              | 警告:台灣運彩 登出<br>参額 ○ 入全 我的報戶<br>第章 整體中文・<br>投注單 |
|---------------------------------------------------------------------|-----------------------------------------------------------------------------|----------------------------------------------------------------------------------------------------|-----------------------------------------------|
| 我的投注紀錄         交易紀錄         個人設定         入金         出金         投注限制 |                                                                             | 「参改密碼」 您的入金銀行代碼及帳戶如下: 入金帳戶的銀行代碼822(中國信 入金帳戶為您的會員專戶號碼( 您可選擇下列其中一種方式入金 (1)銀行自動提款機ATM轉帳。 (2)網路ATM轉帳。 (3)網路銀行轉帳。 此欄顯示的號碼即為您的會員 | #₩₩₩₩<br><b>注 託)</b><br>共14碼)<br>☆ :<br>5     |
|                                                                     | 取消         培衣           修改偏好聯絡方式         修改您的偏好聯絡方式           * 講至少選取一項聯絡方式 |                                                                                                    |                                               |

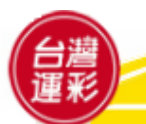

#### 三、投注頁面導覽(1)-首頁

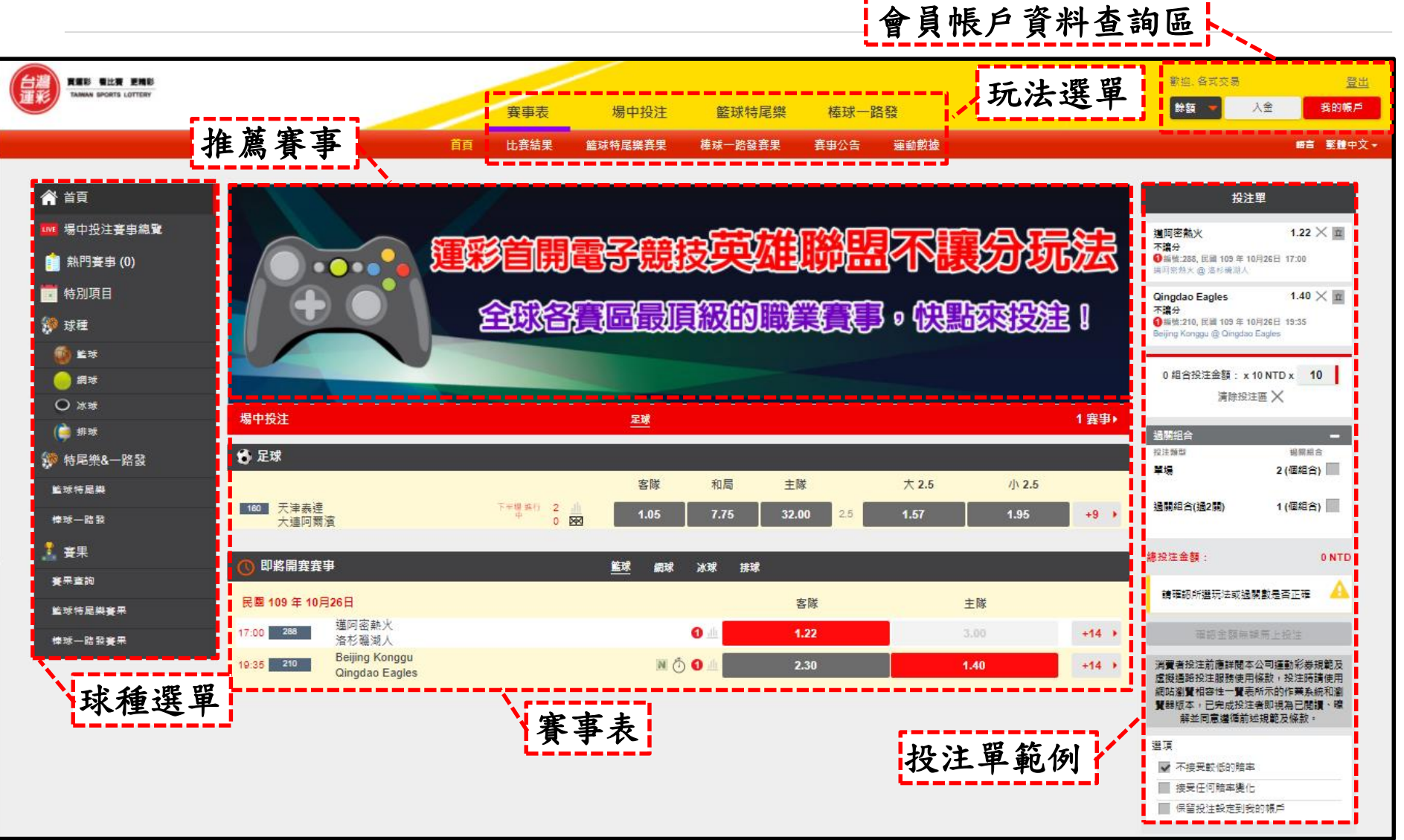

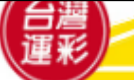

三、投注頁面導覽(2)-球種選單

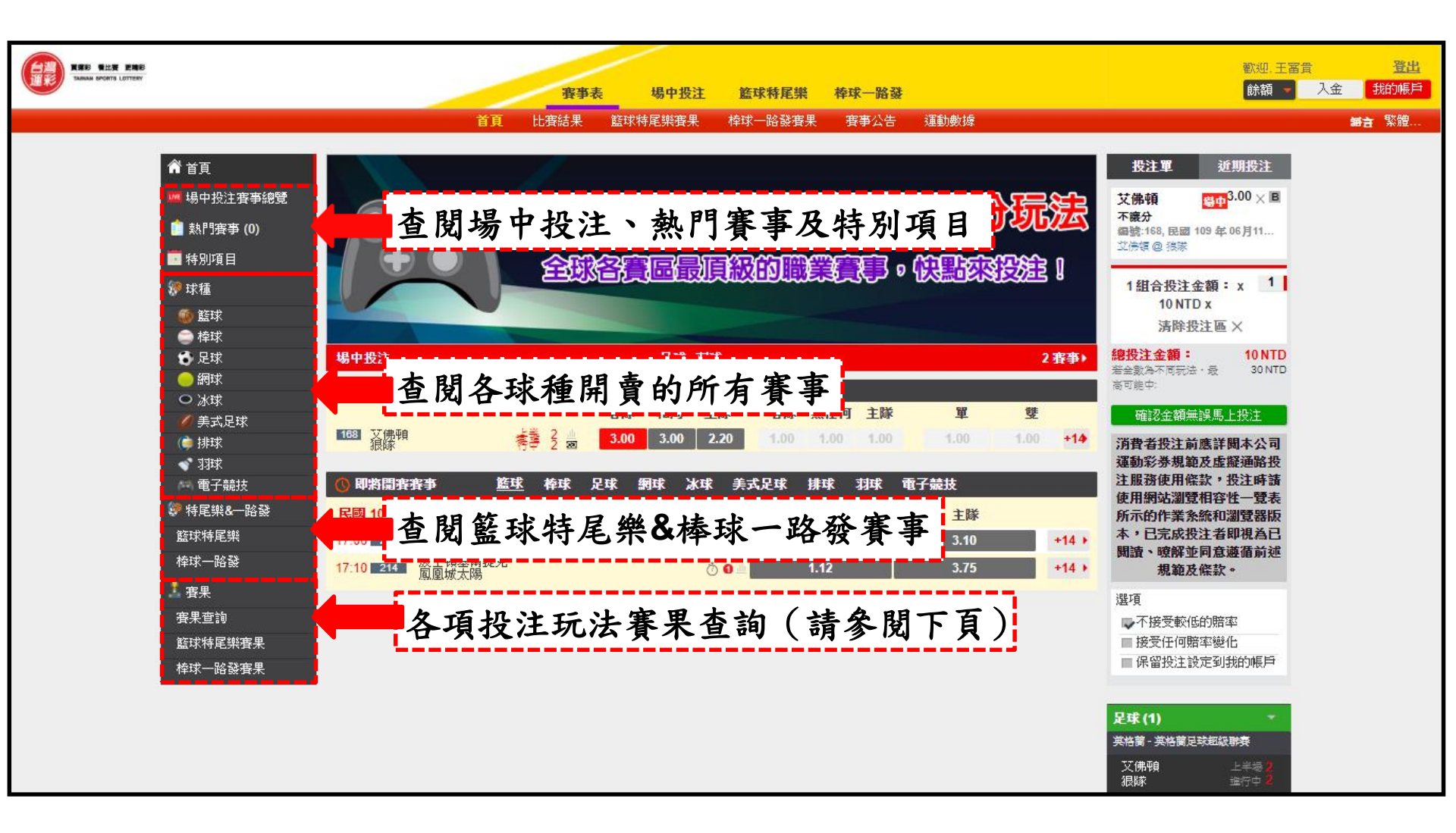

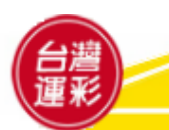

# 三、投注頁面導覽(3)-賽果查詢

| 武服 TOPES LOTTER     選擇欲查詢的球類或運動     選擇     選擇     公     资     资 |                  |                     |                                       |                          |               | a醋中文 English<br>申請 ●登入            |      |        |     |
|----------------------------------------------------------------------------------------------------|------------------|---------------------|---------------------------------------|--------------------------|---------------|-----------------------------------|------|--------|-----|
|                                                                                                    |                  |                     |                                       |                          |               |                                   |      |        |     |
| <ul> <li>○ 美国瑞禧</li> <li>○ 大田洋村村</li> </ul>                                                                                                    | 最新費<br>2022/06/2 | ₹果 ↓ 球種聯盟<br>27 (一) | 受 <b>补 賽事編號搜尋</b>                     |                          |               |                                   |      |        |     |
| <ul> <li>→ 美國足球大聯盟</li> </ul>                                                                                                    | 開窪時<br>間         | 球種                  | 聯盟名稱                                  | 寶事編<br>號                 |               | 客隊 @ 主隊                           | - =  | = 🛛    | 五酸盤 |
| <ul> <li>WTA 溫布頓公開宴</li> <li>溫布頓公開宴</li> </ul>                                                                                                    | 18:00            | 🥥 網球                | WTA遥布頓公開賽                             | 2077                     | <b>音</b><br>主 | 土居美崎<br>基斯                        | 無效投注 |        |     |
| 藍球特尾樂                                                                                                    | 開賽時間             | 球種                  | 聯盟名稱                                  | 賽事編<br>號                 |               | 遊戯玩法                              |      | 結果     |     |
| 運動赛事資訊                                                                                                    | 14:00            | 🔵 高爾夫球              | LPGA錦標賽冠軍                             | 1990                     | 畑岡奈紗男         | ₩漢鄉葛琳在LPGA錦標賽冠軍72洞成續證桿數較少         |      | 桿數一樣   |     |
| 運動數據                                                                                                    | 14:00            | 🌙 高爾夫球              | LPGA錦標裏冠軍                             | 1990                     | 亮莉科達          | 與高寶環在LPGA錦檀裏冠軍72洞成講雜桿數較少          |      | 亮剃科達   |     |
| 比要結果<br>                                                                                                    | 14:00            | 🔵 高爾夫球              | LPGA錦槽套冠軍                             | 1990                     | 麗絲·湯菅系        | 發展布書姬.韓德森在LPGA錦槽赛冠軍72洞成續誰桿<br>數較少 |      | 麗絲·湯嘗森 |     |
| 權球一路發結果                                                                                                    | 14:00            | 🌙 高爾夫球              | LPGA錦標赛冠軍                             | 1990                     |               | LPGA錦樌套第一論桿數最低選手                  |      | 田仁智    |     |
|                                                                                                    | 14:00            | 🔵 高爾夫球              | LPGA錦標賽冠軍                             | 1990                     |               | LPGA鎤積賽冠軍                         |      | 田仁智    |     |
|                                                                                                    | 開賽時<br>問         | 球種                  | 聯盟名稱                                  | >> 野盟名稱 資申紙 遊戯玩法 結果<br>號 |               |                                   |      |        |     |
|                                                                                                    | 11:10            | ● 冰球                | 國家冰球聯盟                                | 1790                     |               | 國家冰球聯盟球拳 聯盟總冠軍                    |      | 科羅拉多雪崩 |     |
| 亦可搜                                                                                                    | 尋 💿              | 🗨 冰球                | 國家冰球聯盟                                | 1790                     |               | 國家冰球聯盟球季 西部聯盟冠軍                   |      | 科羅拉多雪崩 |     |
| 其他寒:                                                                                                    | ₽ ⁰              | 🗨 冰球                | 國家冰球聯盟                                | 1790                     |               | 國家冰球聯盟球季 東部聯盟冠軍                   |      | 坦帕灣閃電  |     |
| 六回項の                                                                                                    | 時間               | 球種                  | 聯盟名稱                                  | 賽事編<br>號                 |               | 客隊 @ 主隊                           | 上半場  | 下半場    | 結果  |
|                                                                                                    | 08:00            | ④ 足球                | 美國足球大聯盟                               | 527                      | 音             | 新英格蘭革命                            | 0    | 0      | 0   |
|                                                                                                    | 08:00            |                     | 哥倫比亞足球网络群禽酸加高                         | 621                      | a a           | 國民競技                              | 0    | 1      | 1   |
|                                                                                                    | 00.00            | U.E.W               | ~ ~ ~ ~ ~ ~ ~ ~ ~ ~ ~ ~ ~ ~ ~ ~ ~ ~ ~ | 021                      | ±             | 托利馬                               | 2    | 0      | 2   |

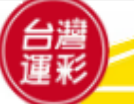

三、投注頁面導覽(4)-玩法選單

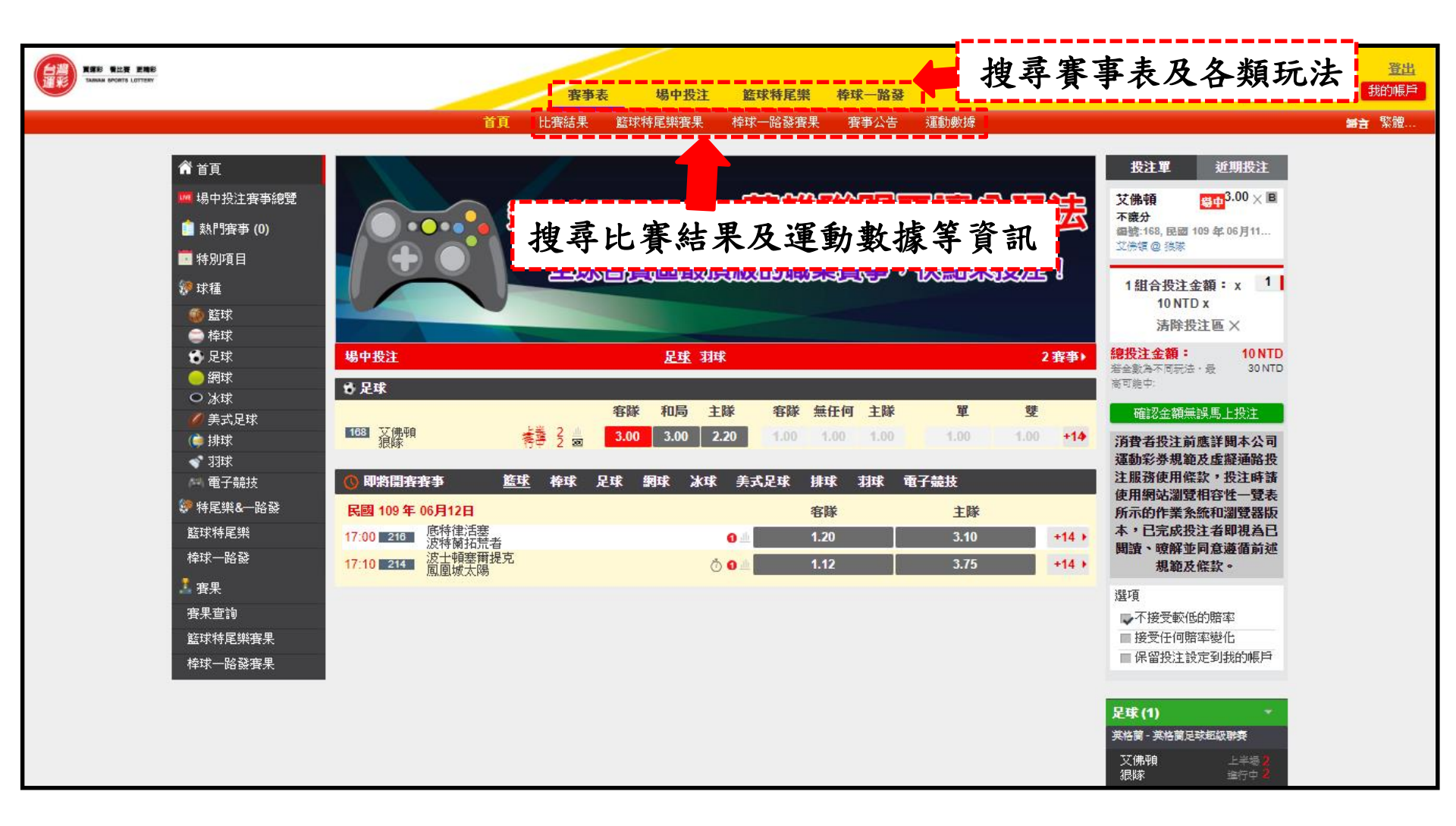

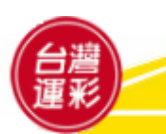

三、投注頁面導覽(5)-熱門賽事

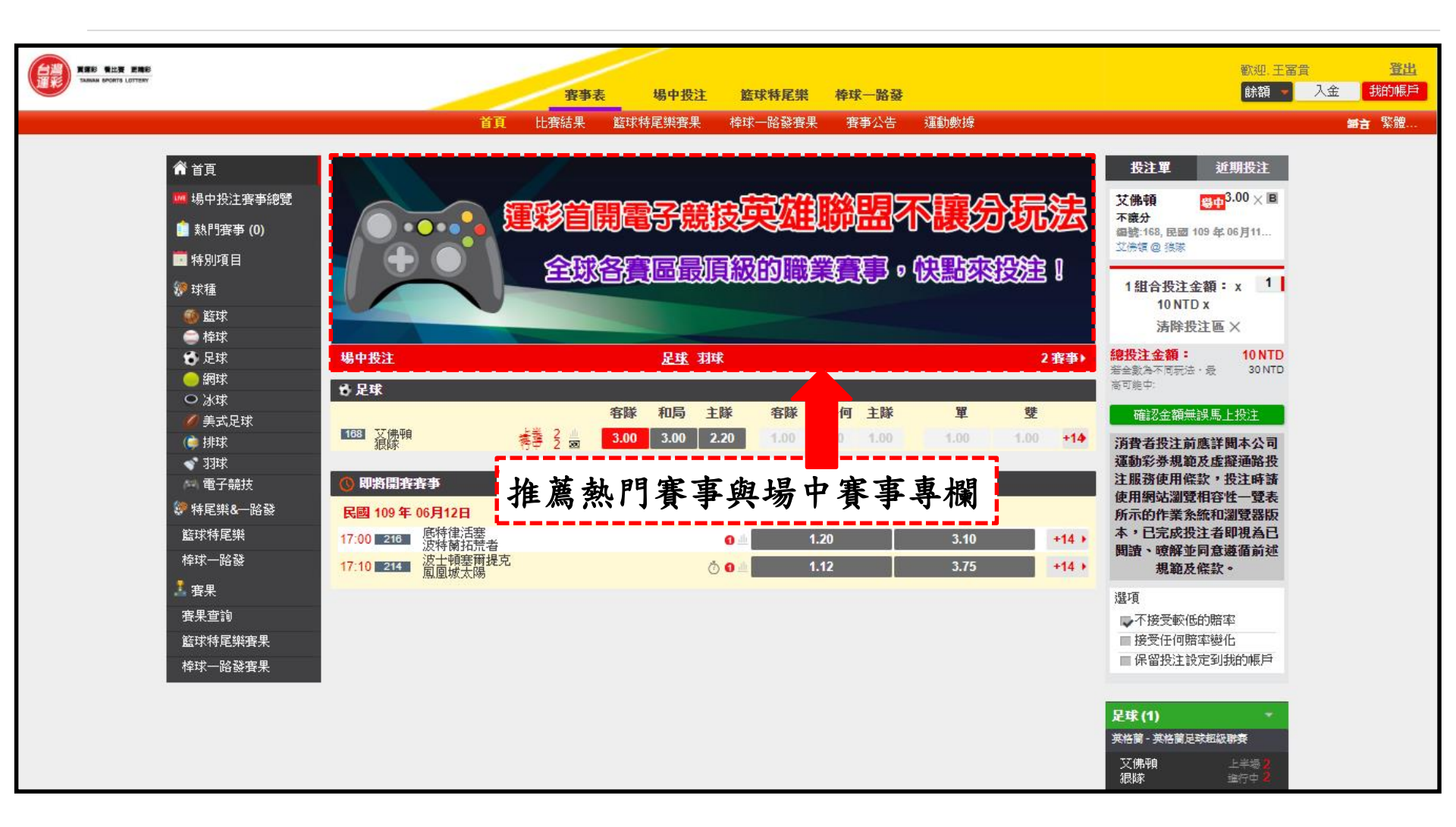

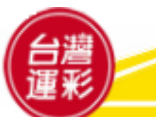

三、投注頁面導覽(6)-賽事表

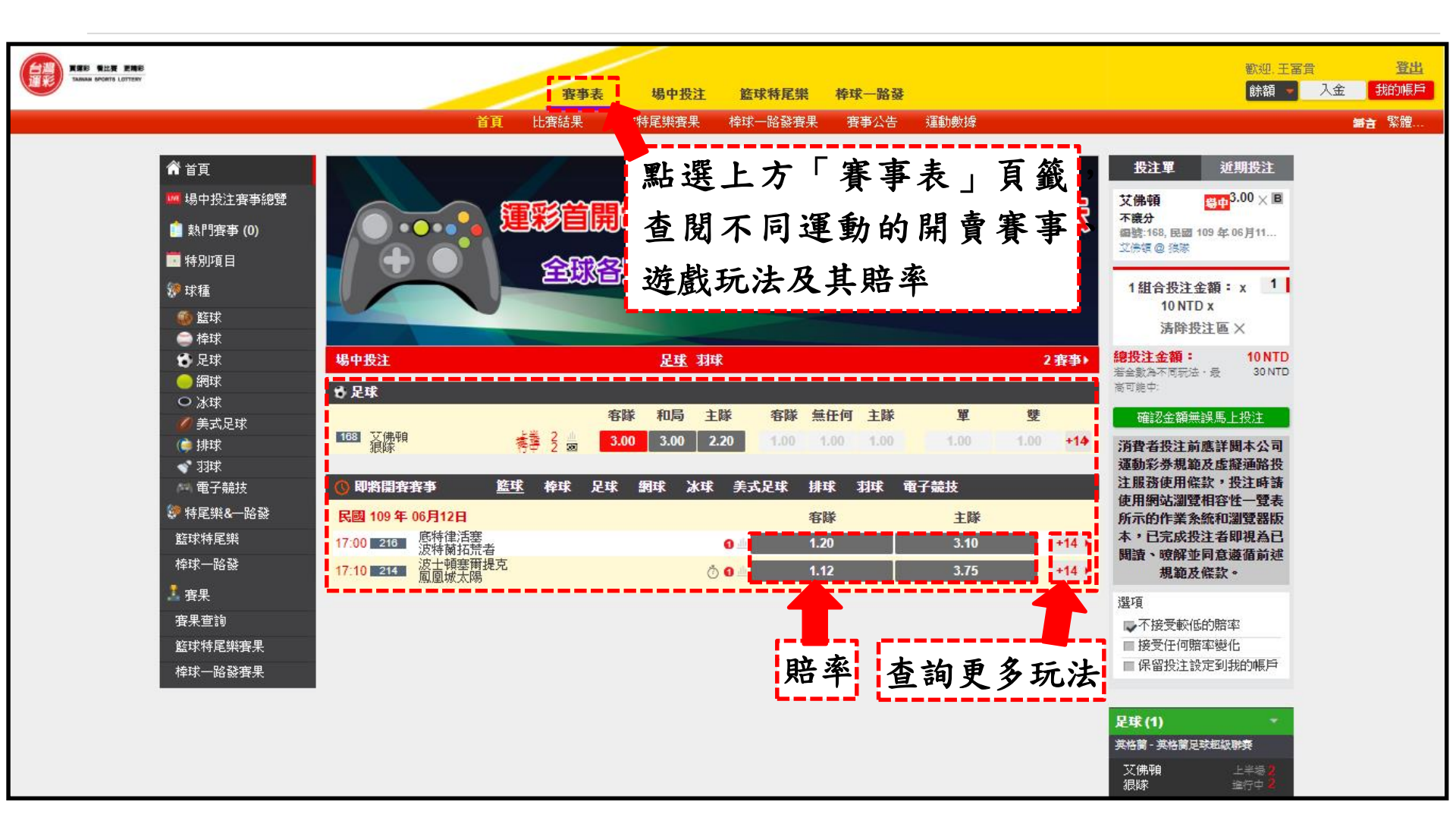

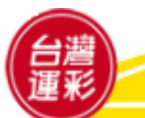

#### 三、投注頁面導覽(7)-場中投注賽事總覽

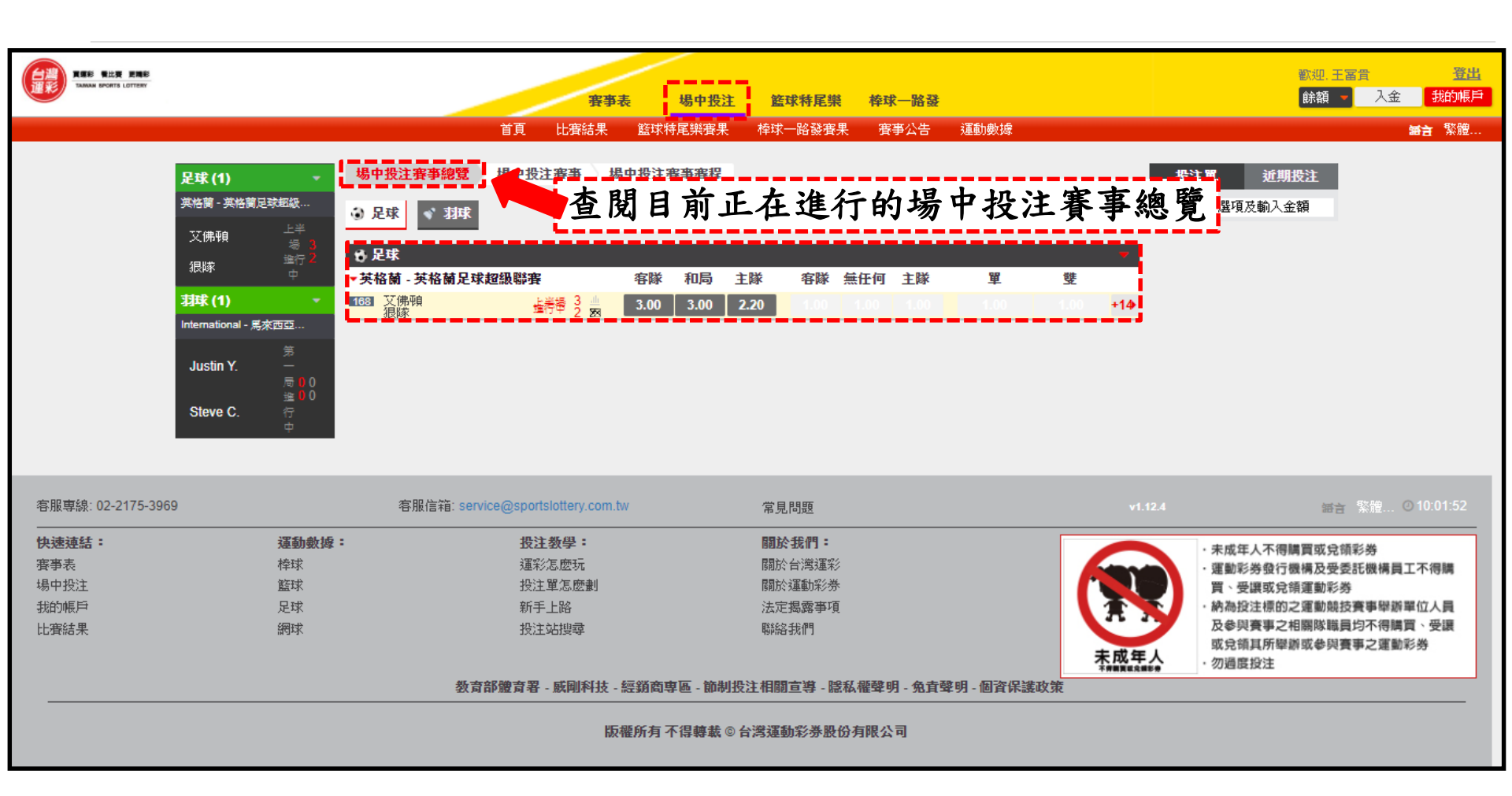

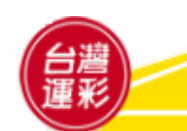

#### 三、投注頁面導覽(8)-場中投注賽事

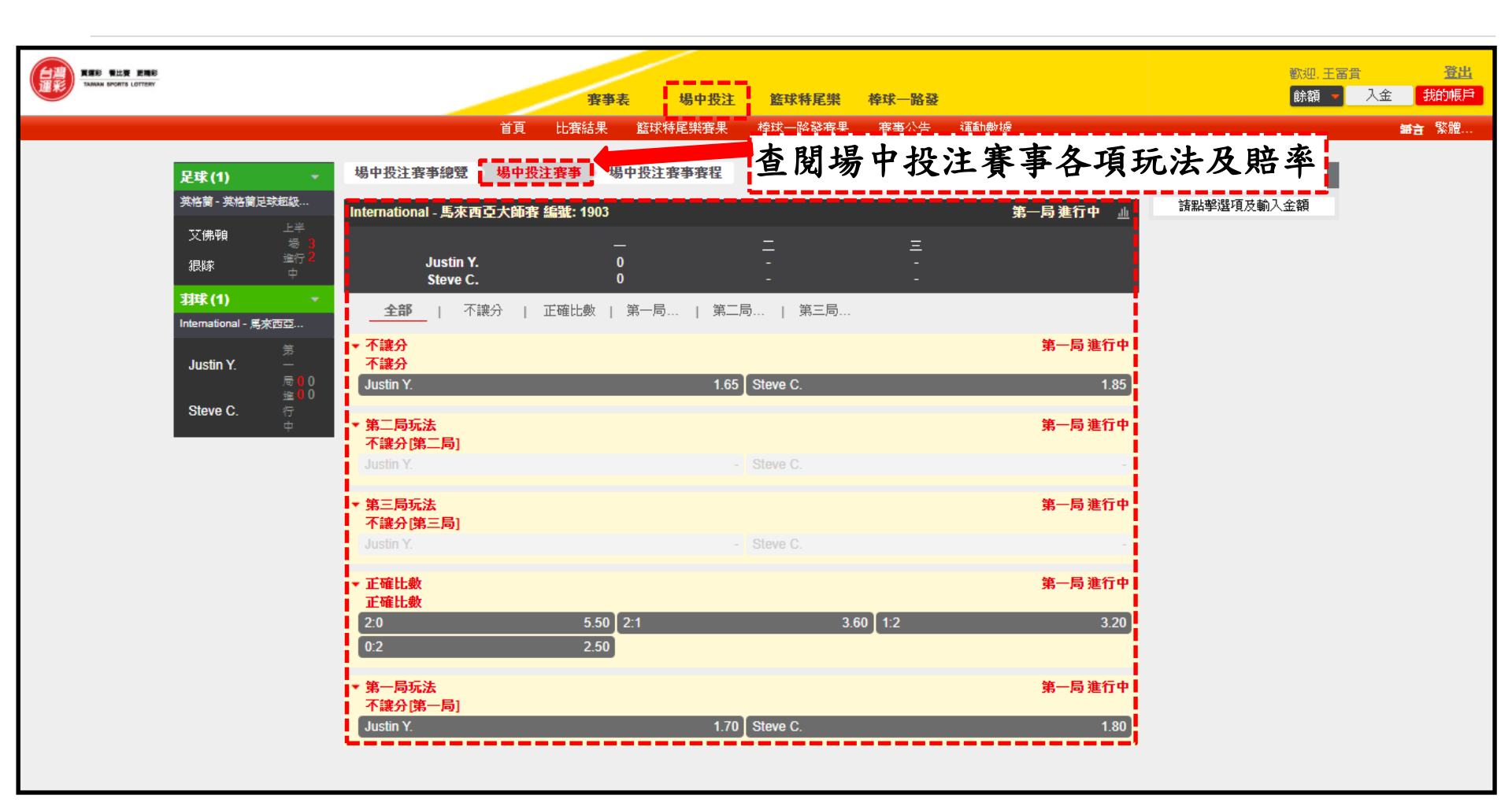

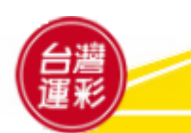

#### 三、投注頁面導覽(9)-場中投注賽事賽程

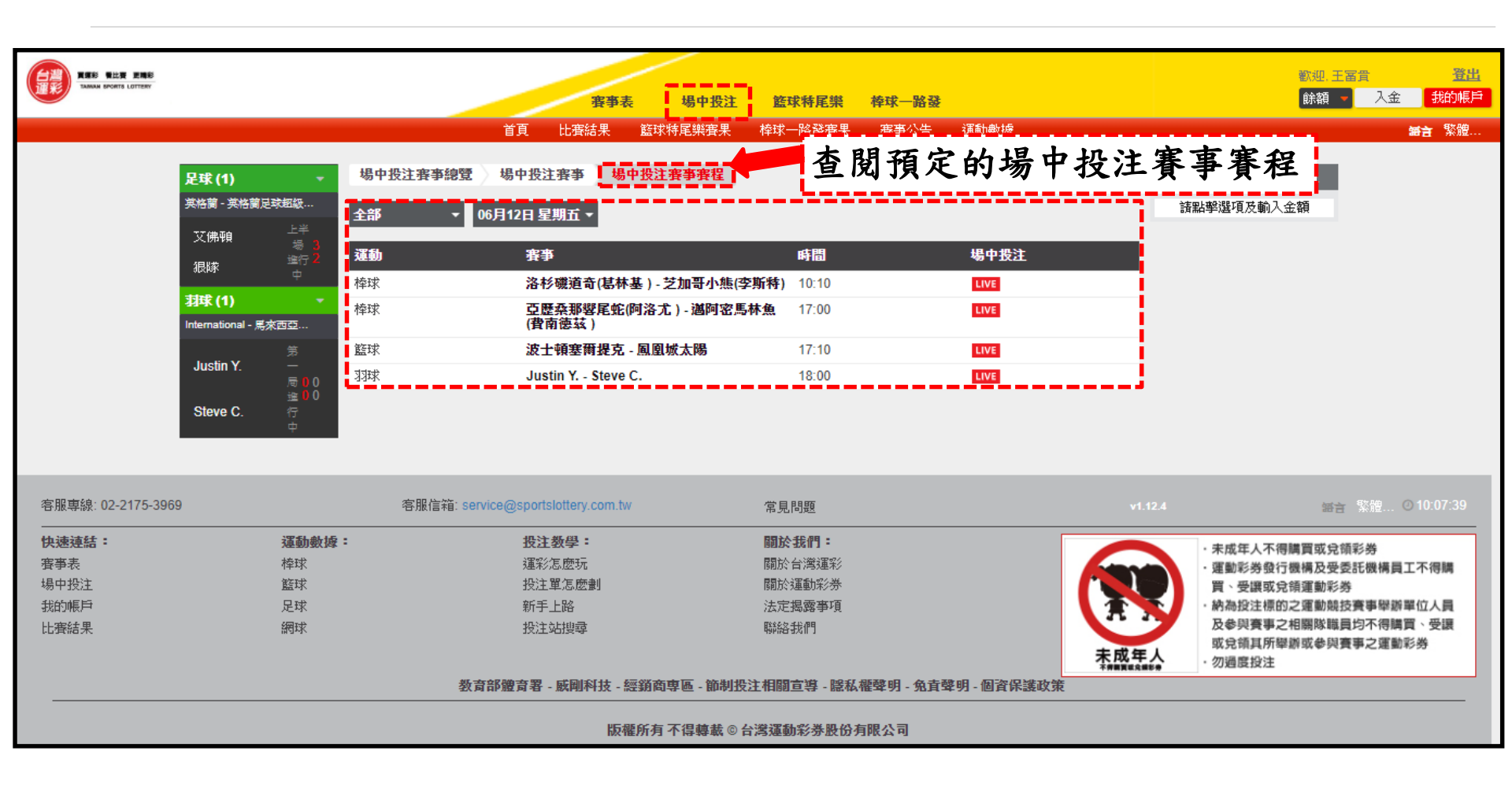

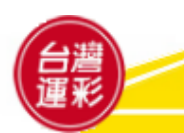

三、投注頁面導覽(10)-投注單範例

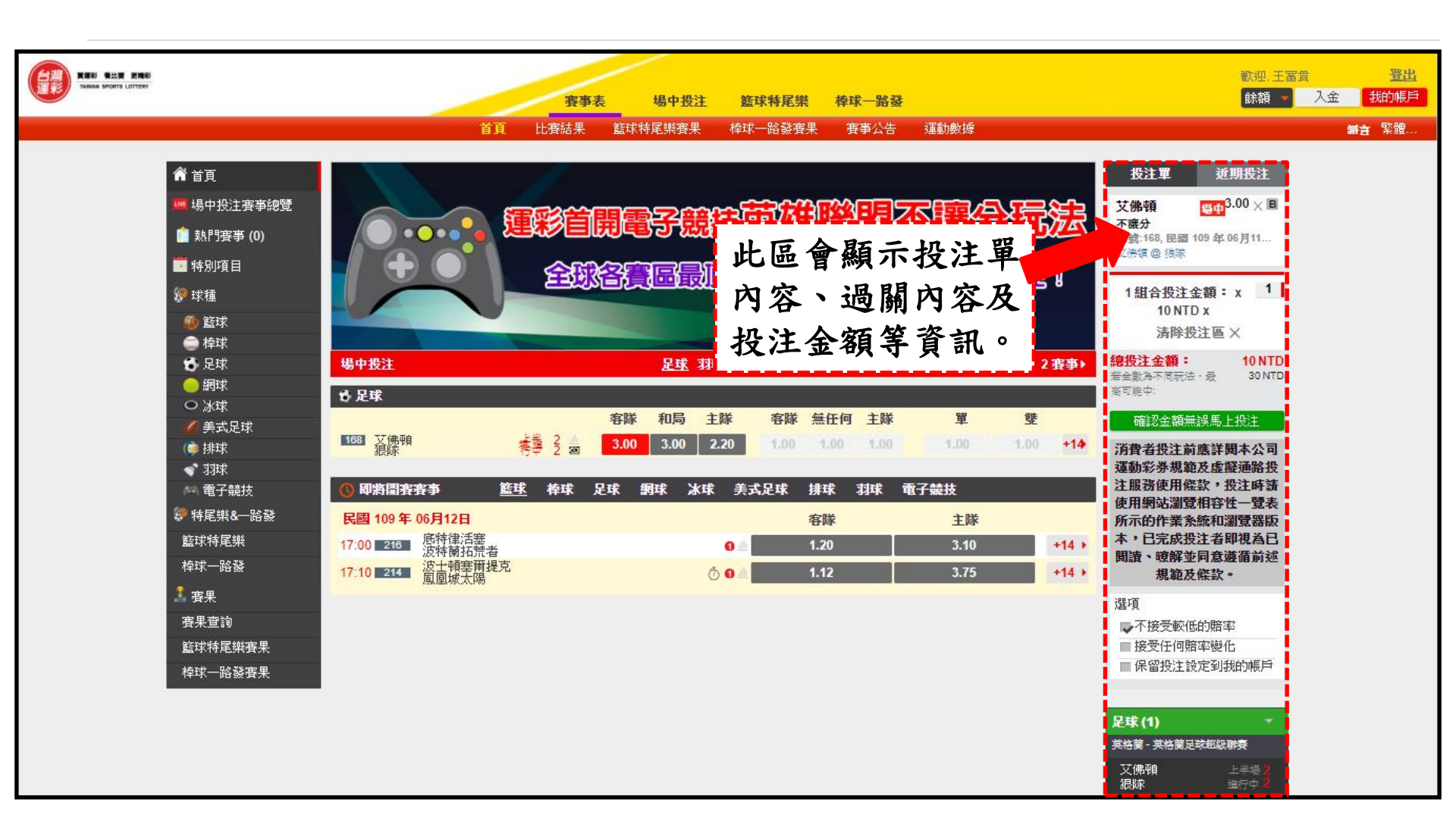

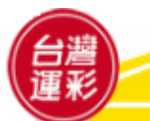

#### 四、如何投注(1)

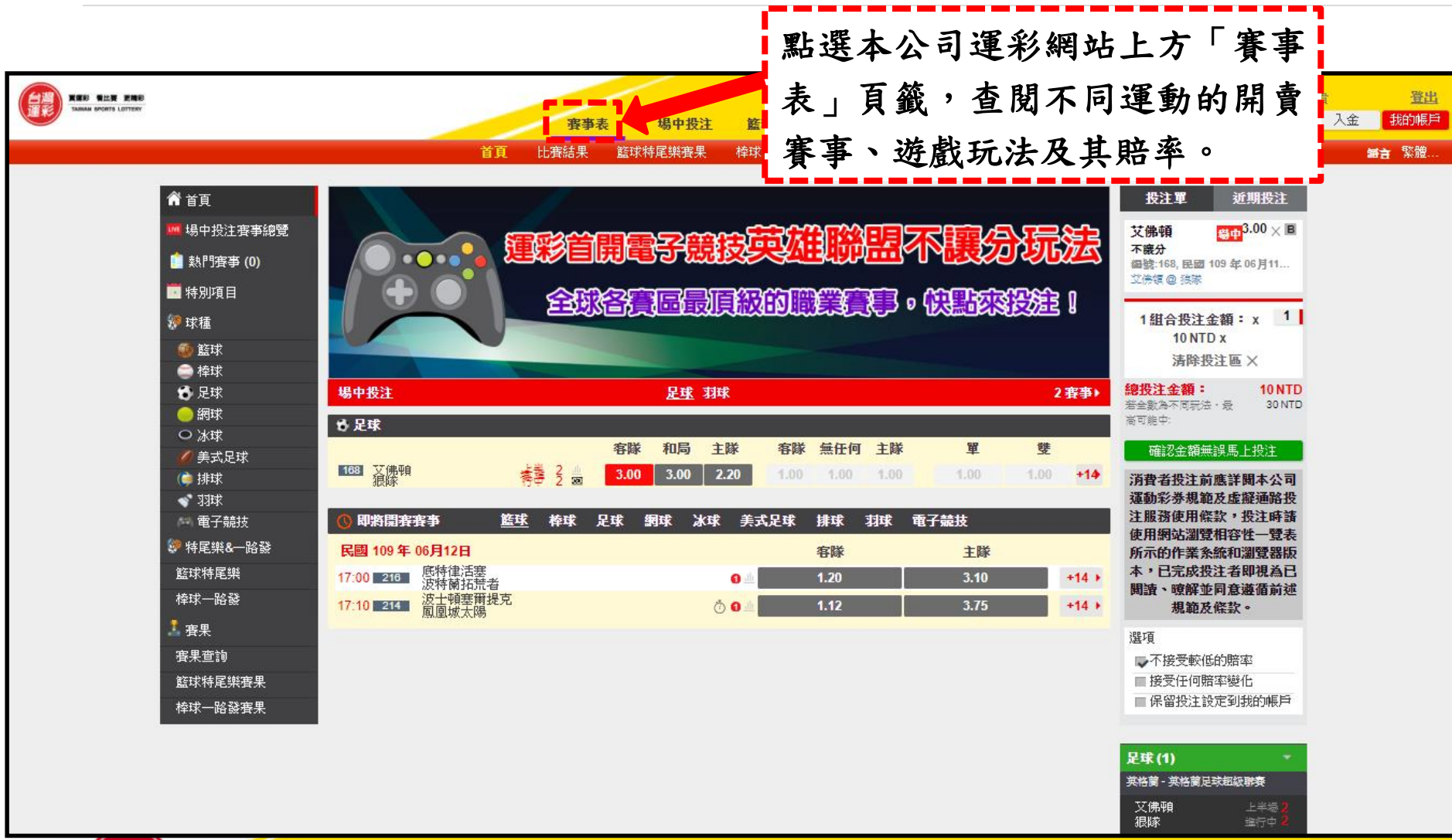

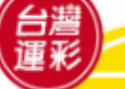

#### 四、如何投注(2)

 ①點選投注標的,該投注標的之賽事資訊、遊戲玩法及其賠率會出現在右側投注區2內, 接著3輸入每組合投注金額的倍數(輸入100表示每組合投注金額為1,000元[10元x100]),
 ④點擊「確認金額無誤馬上投注」鍵,進入下個步驟。(續下頁)

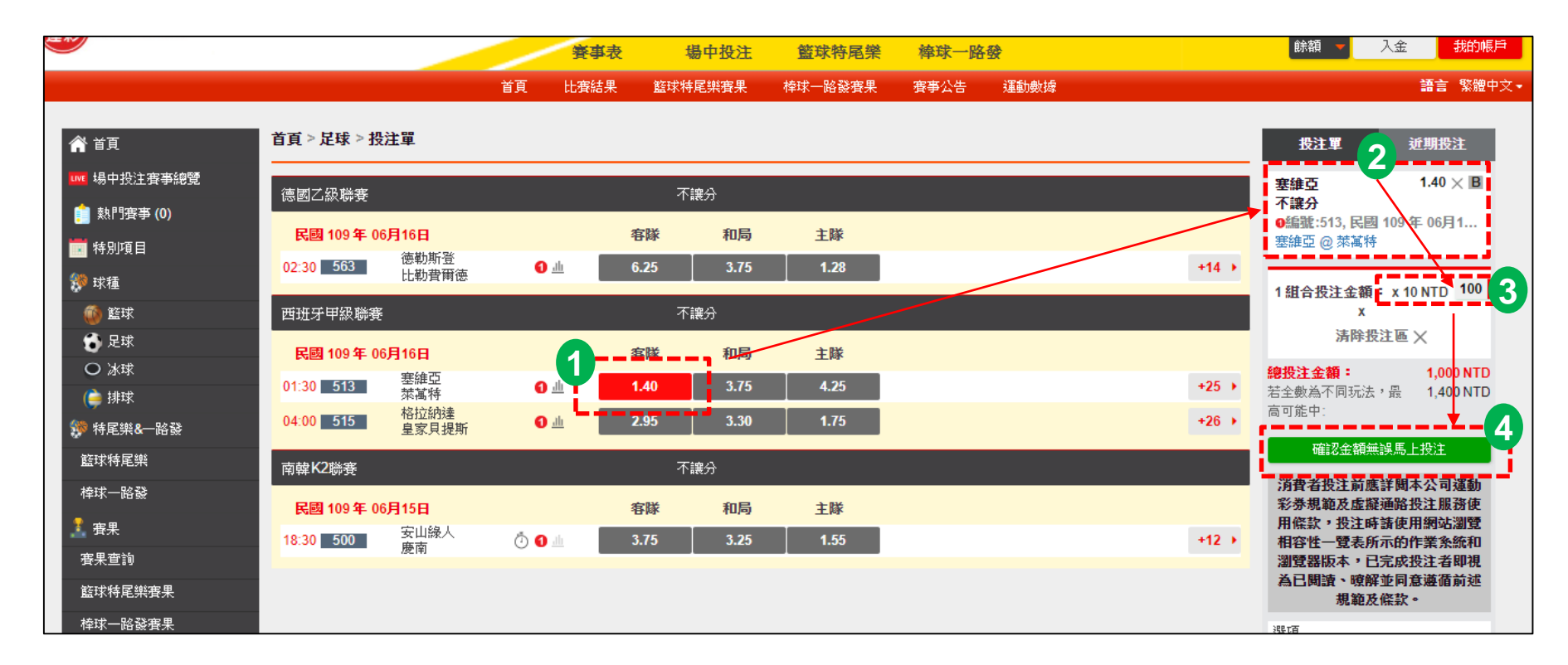

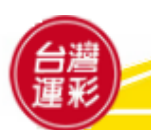

#### 四、如何投注(3)

- (續上頁)5系統會透過手機簡訊發送交易驗證密碼(OTP)給您,然後6 輸入6 位數的交易驗證
   密碼(OTP)後,按下「確定送出」鍵即完成交易。
- 提醒您,登入後若您已輸入過交易驗證密碼(OTP),下次投注時將不再需要輸入。

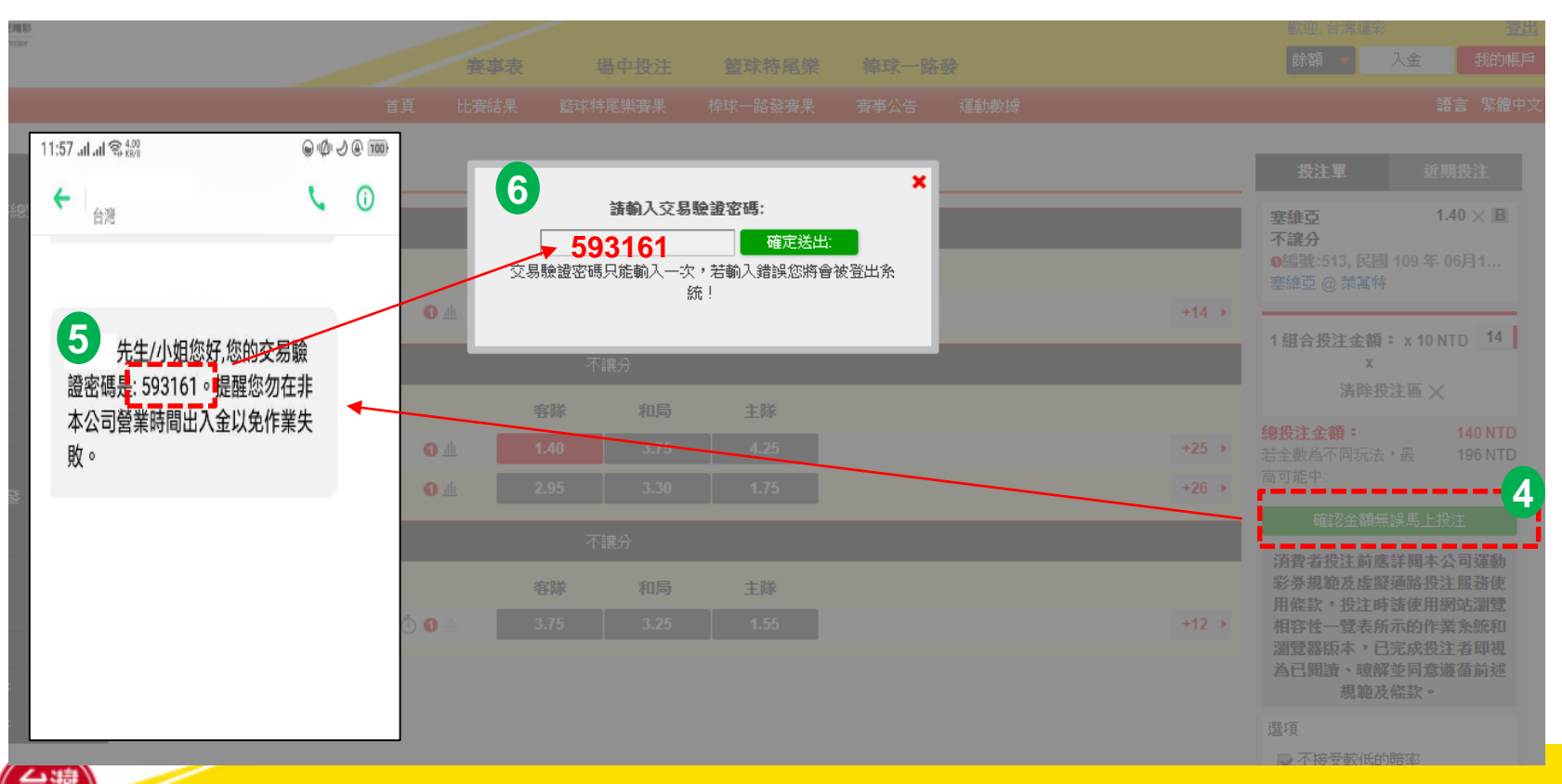

#### 四、如何投注(4)

#### ▶首次投注者應注意事項

會員投注之安全認證機制:會員進行投注交易時,系統將以<u>簡訊方式</u>發送<u>交易驗</u> 證密碼(OTP)至約定的行動電話門號,會員收到後輸入,經系統檢查吻合後,始 能進行投注。

提醒您:

- 每次登入後的首次投注,都需要輸入6位數的交易驗證密碼(OTP)才能進行投注。您可查詢手機簡訊,以取得交易驗證密碼。
- 2. 執行登入後,如閒置時間超過20分鐘將強制登出,以維護您的交易安全。
- 3. 會員完成投注程序後,不得撤銷或撤回。

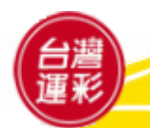

#### 個人帳戶管理(1)

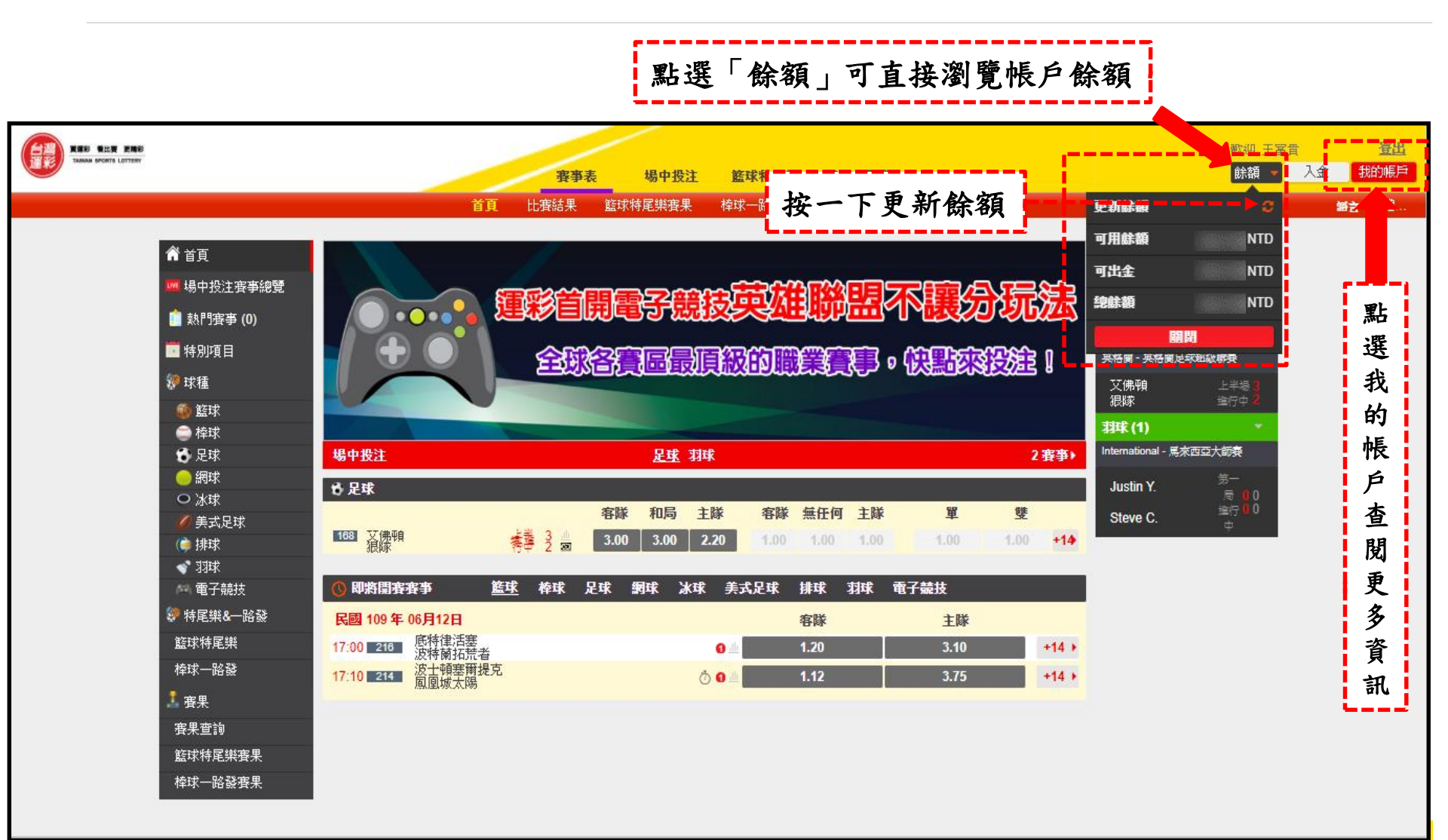

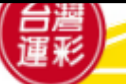

#### 個人帳戶管理(2)

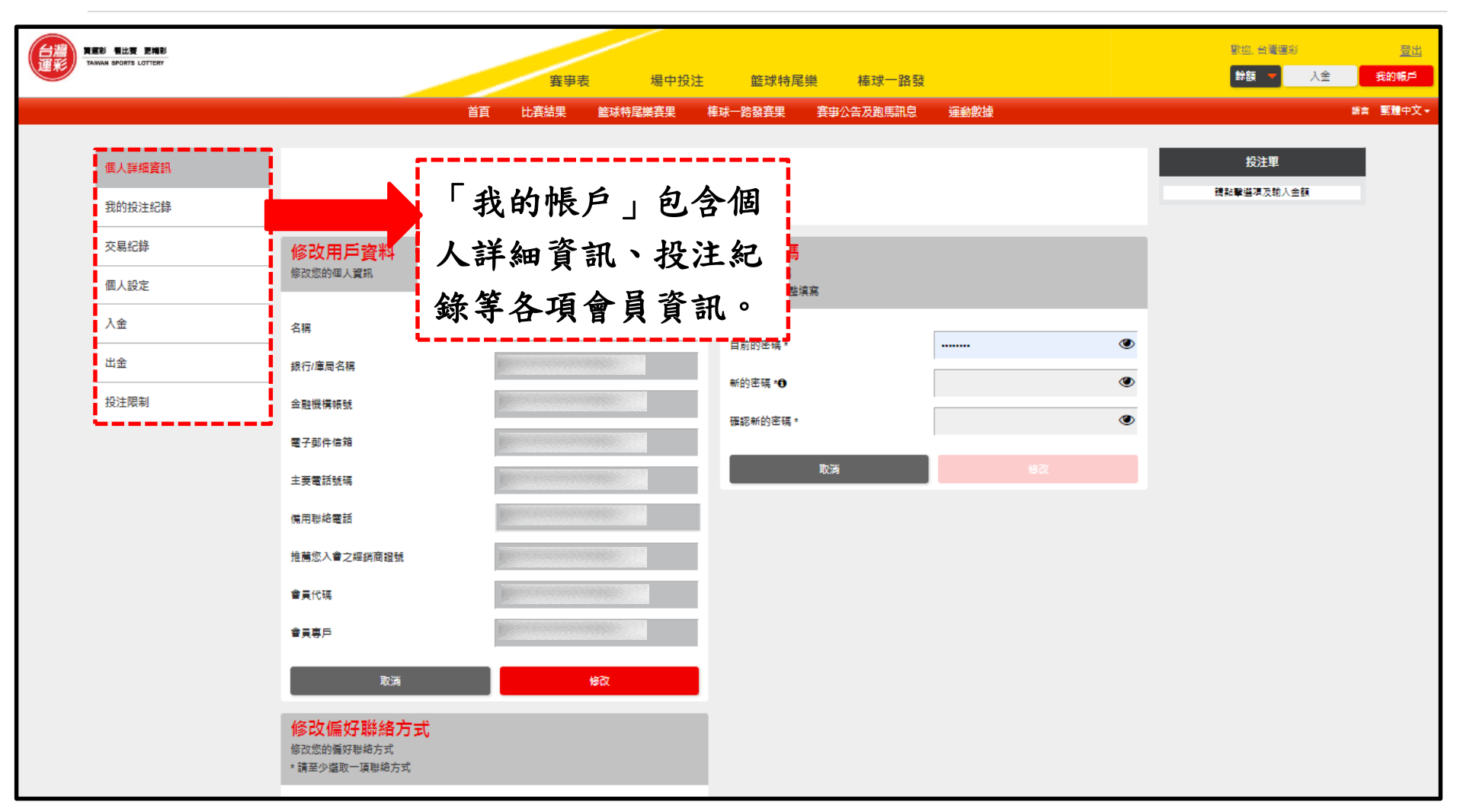

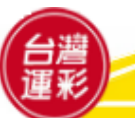

#### 個人帳戶管理(3)

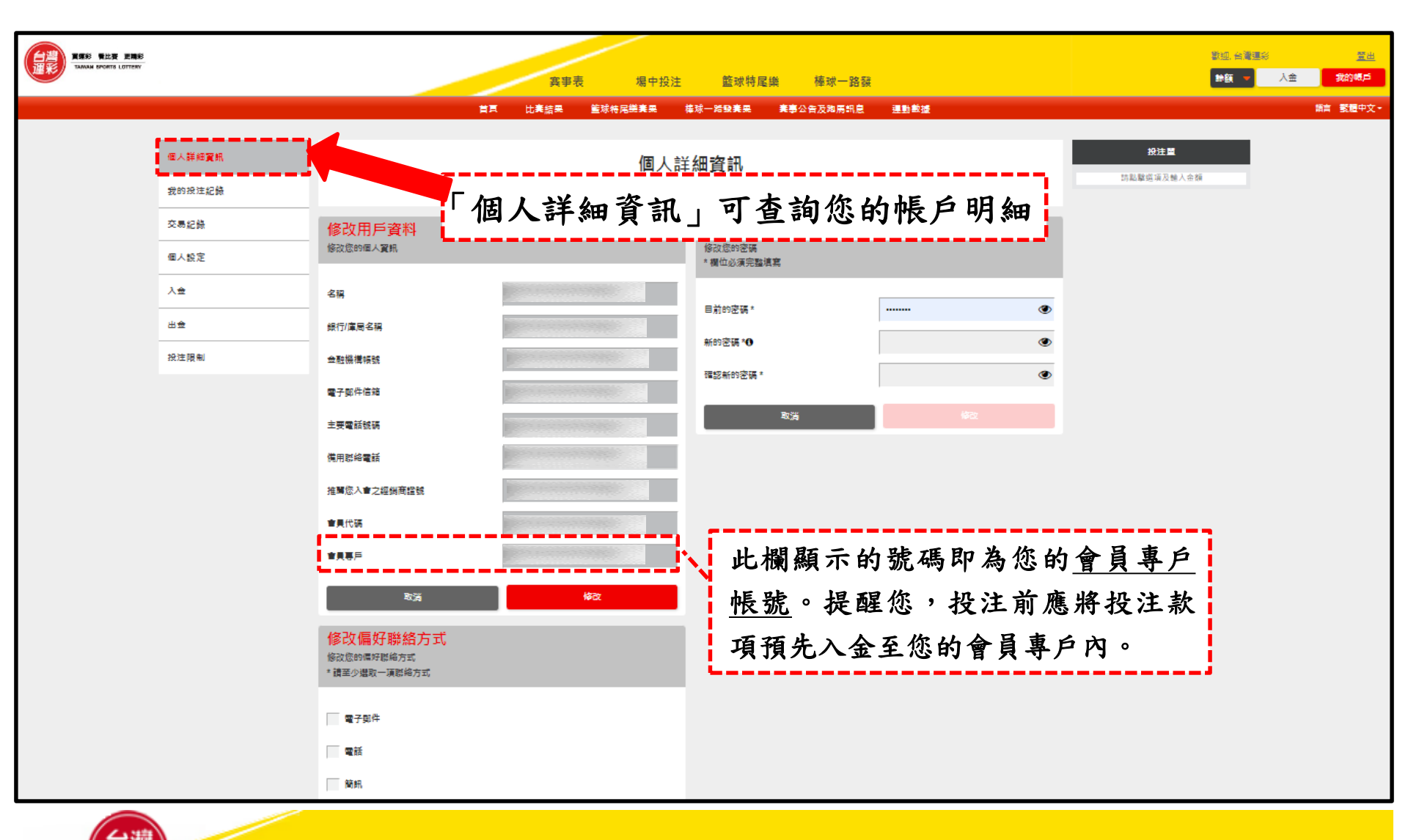

#### 個人帳戶管理(4)

|                    | 影 電比変 更論影<br>AMN SPORTS LOTTERY |                     | 賽事表 場中投注                | 主 籃球特尾樂 棒球       | 一路發         |                             | 數也。台灣國彩<br>餘額 ▼ 入全                                                                                                    | <u>豐出</u><br>我的帳戶  |
|--------------------|---------------------------------|---------------------|-------------------------|------------------|-------------|-----------------------------|----------------------------------------------------------------------------------------------------|--------------------|
|                    |                                 |                     | "古 나 安住田 体代は日始空田        | 住好晚轻安用 — 安中八生卫吗  | 프할 수 공작 환경도 |                             |                                                                                                    | 新言 繁 <b>雅</b> 中文   |
|                    |                                 | 「我的                 | 投注紀錄」可                  | 查詢您的投            | 注紀錄         | _                           | ·····································                                                                                                    |                    |
|                    | 個人詳細資訊                          |                     | ×                       |                  |             |                             | 12/1半                                                                                                    |                    |
|                    | 我的投注紀錄                          |                     | 此處可童希投注紀錄               | 。請選取類別項目以查詢。     |             |                             | 請點擊選導及輸入金額                                                                                                    |                    |
|                    | 交易紀錄                            |                     | 未派彩                     | !                | 已派彩         | 1                           |                                                                                                    |                    |
|                    | 個人設定                            |                     |                         |                  |             | ·'                          |                                                                                                    |                    |
|                    | 入金                              |                     |                         | 選取「              | 已派彩」        | 可查詢                         | 已派彩之投注                                                                                                    | E                  |
|                    | 出金                              | 時間                  |                         |                  |             | 57                          |                                                                                                    |                    |
|                    | 投注限制                            | - <u>XE174 L 91</u> | Eau 111 4 06 A 23 A     | 111年06月23日 正郎 王郎 |             |                             |                                                                                                    |                    |
|                    |                                 | 可查詢指定日<br>(先設定要查    | 日期30天內的交易<br>詢日期的最後一步   | )紀錄<br>E,        |             |                             |                                                                                                    |                    |
| 客服專總: 02           | 2-2175-3969                     | 即可往前選拔              | 奉30天内的交易新               | 2錄)              |             |                             | 新吉 載雅中文 -                                                                                                    |                    |
| 快速連結:              |                                 | 運動數據:<br>           | 投注教學:                   | 關於我們:            |             |                             | <ul> <li>未成年人不得購買或兌領彩券</li> </ul>                                                                                                    |                    |
| <b>賽事表</b><br>場中投注 |                                 | 樺球<br>籠球            | 運彩怎麼玩<br>投注醫怎麼 <b>會</b> | 鬫於台灣運彩<br>關於運動彩業 |             |                             | ·運動彩券發行機構及受委託機構員                                                                                                    | 工不得購               |
| 我的帳戶               |                                 | 足球                  | 新手上路                    | 法定揭露事項           |             |                             | 買、受讓或兌領運動彩券                                                                                                    |                    |
| 比賽結果               |                                 | 網球                  | 投注站搜尋                   | 聯結我們             |             | 无 不<br>未成年人<br>*#####£5#### | <ul> <li>約</li> <li>約</li> <li>約</li> <li>月支注標的</li> <li>2</li> <li>2</li> <li>4</li> <li>期</li> <li>第</li> <li>2</li> <li>5</li> <li>3</li> <li>4</li> <li>5</li> <li>5</li> <li>5</li> <li>5</li> <li>5</li> <li>5</li> <li>6</li> <li>7</li> <li>5</li> <li>5</li> <li>6</li> <li>6</li> <li>7</li> <li>5</li> <li>6</li> <li>7</li> <li>5</li> <li>6</li> <li>7</li> <li>5</li> <li>6</li> <li>7</li> <li>6</li> <li>7</li> <li>7</li> <li>8</li> <li>7</li> <li>7</li> <li>8</li> <li>7</li> <li>7</li> <li>8</li> <li>7</li> <li>7</li> <li>8</li> <li>7</li> <li>7</li> <li>8</li> <li>7</li> <li>7</li> <li>8</li> <li>7</li> <li>7</li> <li>8</li> <li>7</li> <li>8</li> <li>7</li> <li>8</li> <li>8</li> <li>9</li> <li>9</li> <li>8</li> <li>9</li> <li>9<!--</th--><th>単位人員<br/>買、受譲<br/>彩券</th></li></ul> | 単位人員<br>買、受譲<br>彩券 |

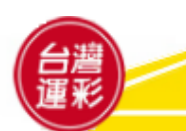

# 個人帳戶管理(5)

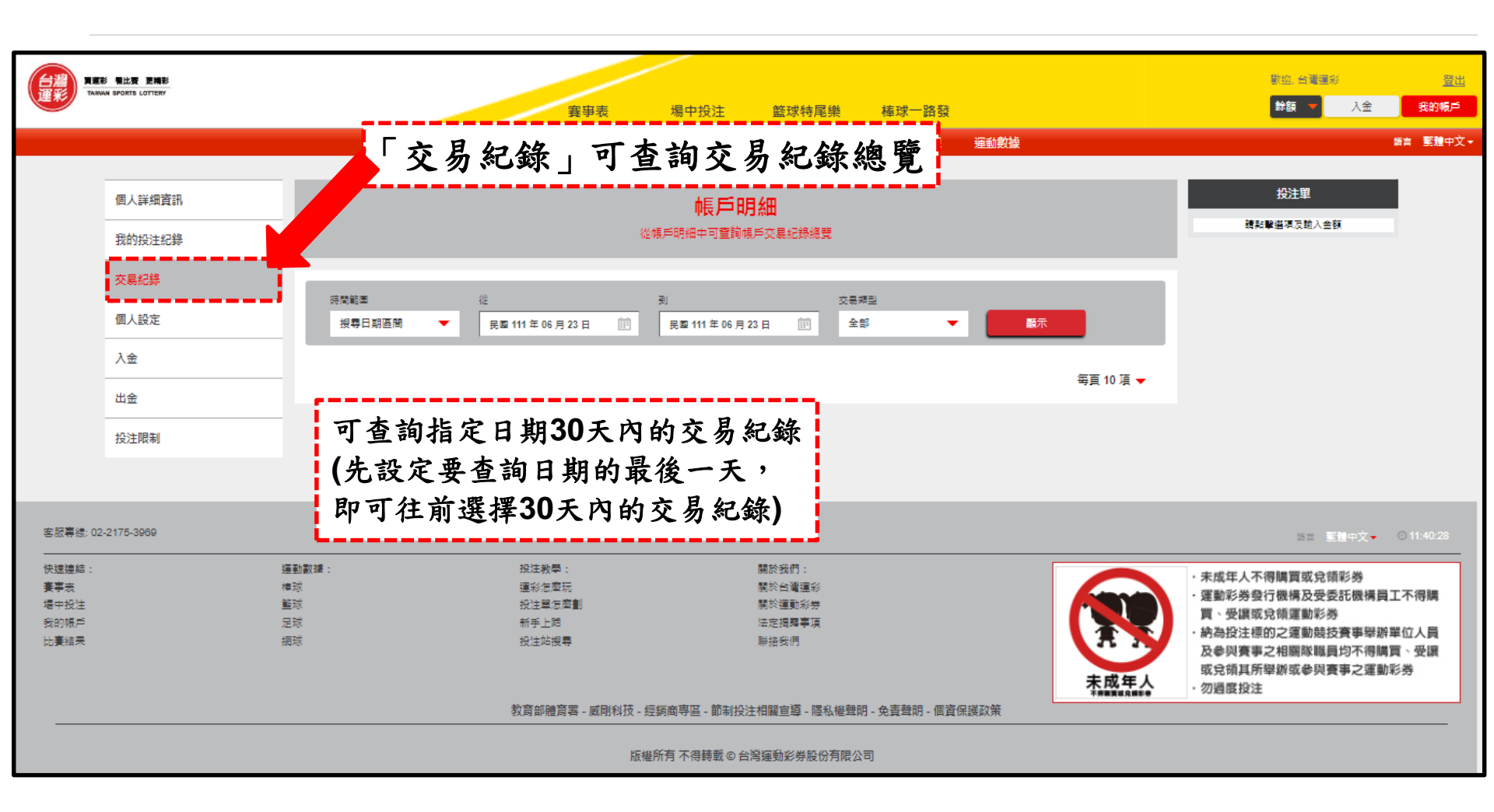

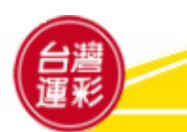

# 個人帳戶管理(6)

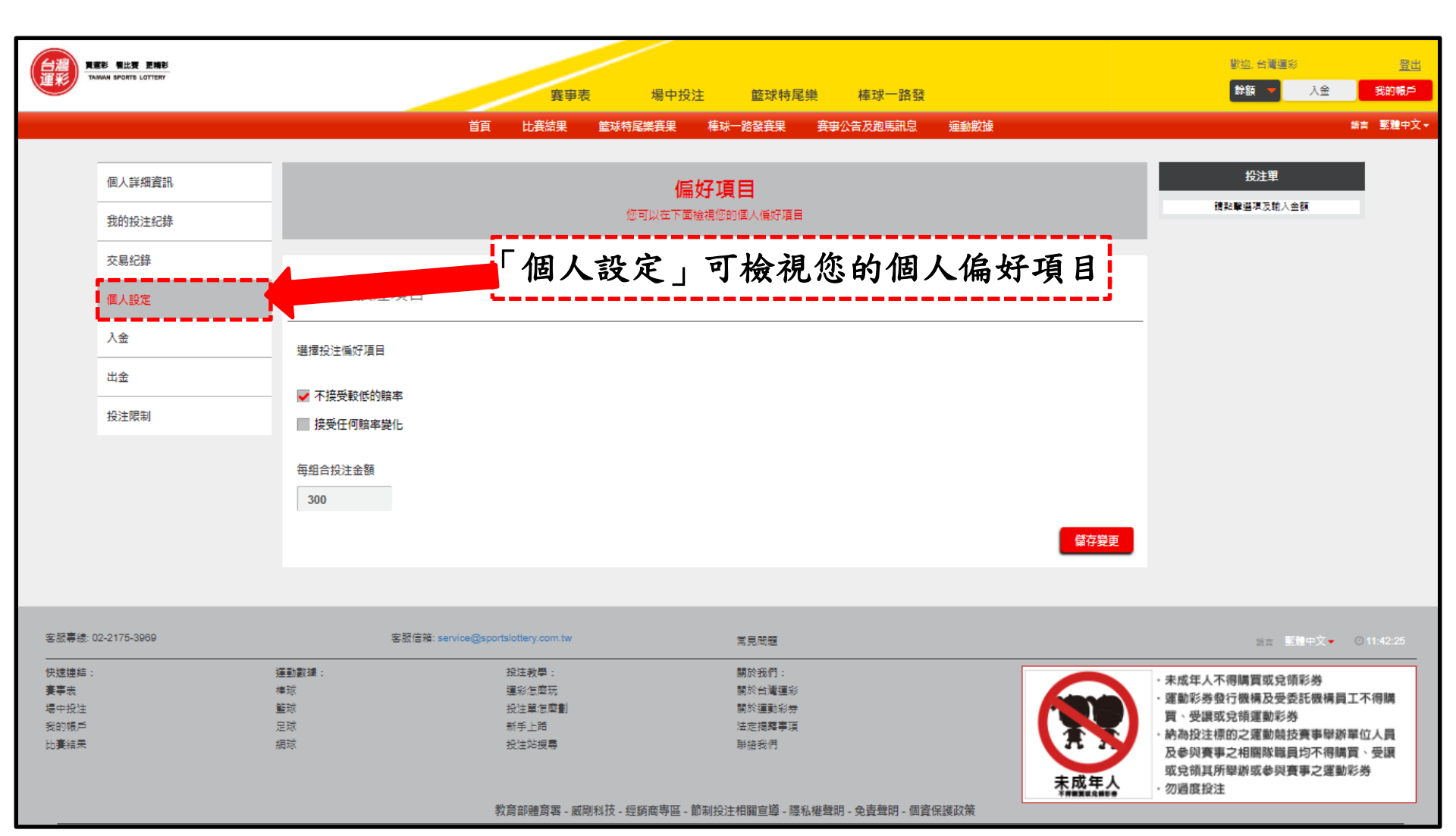

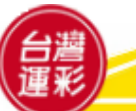

#### 個人帳戶管理(7)

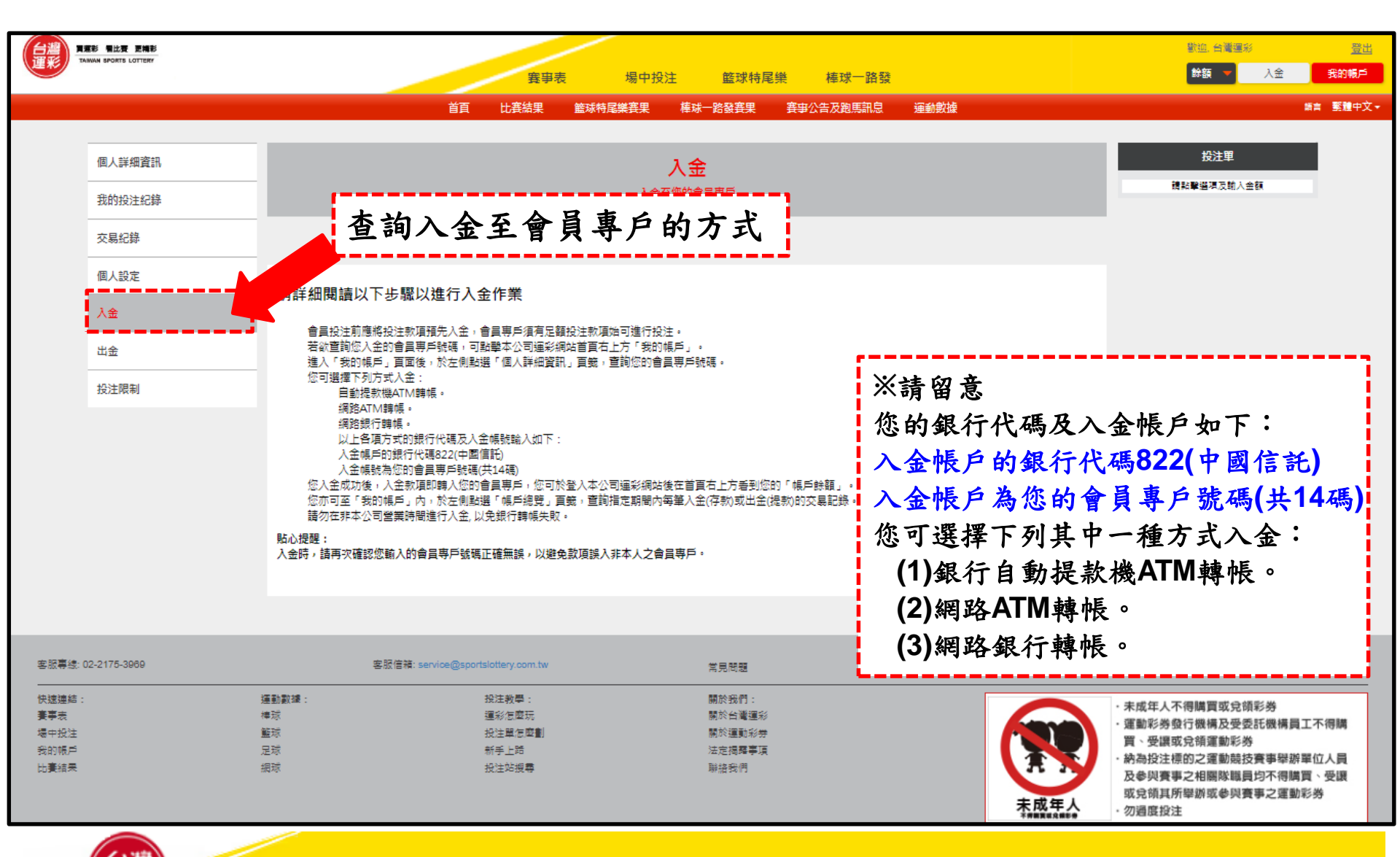

# 個人帳戶管理(8)

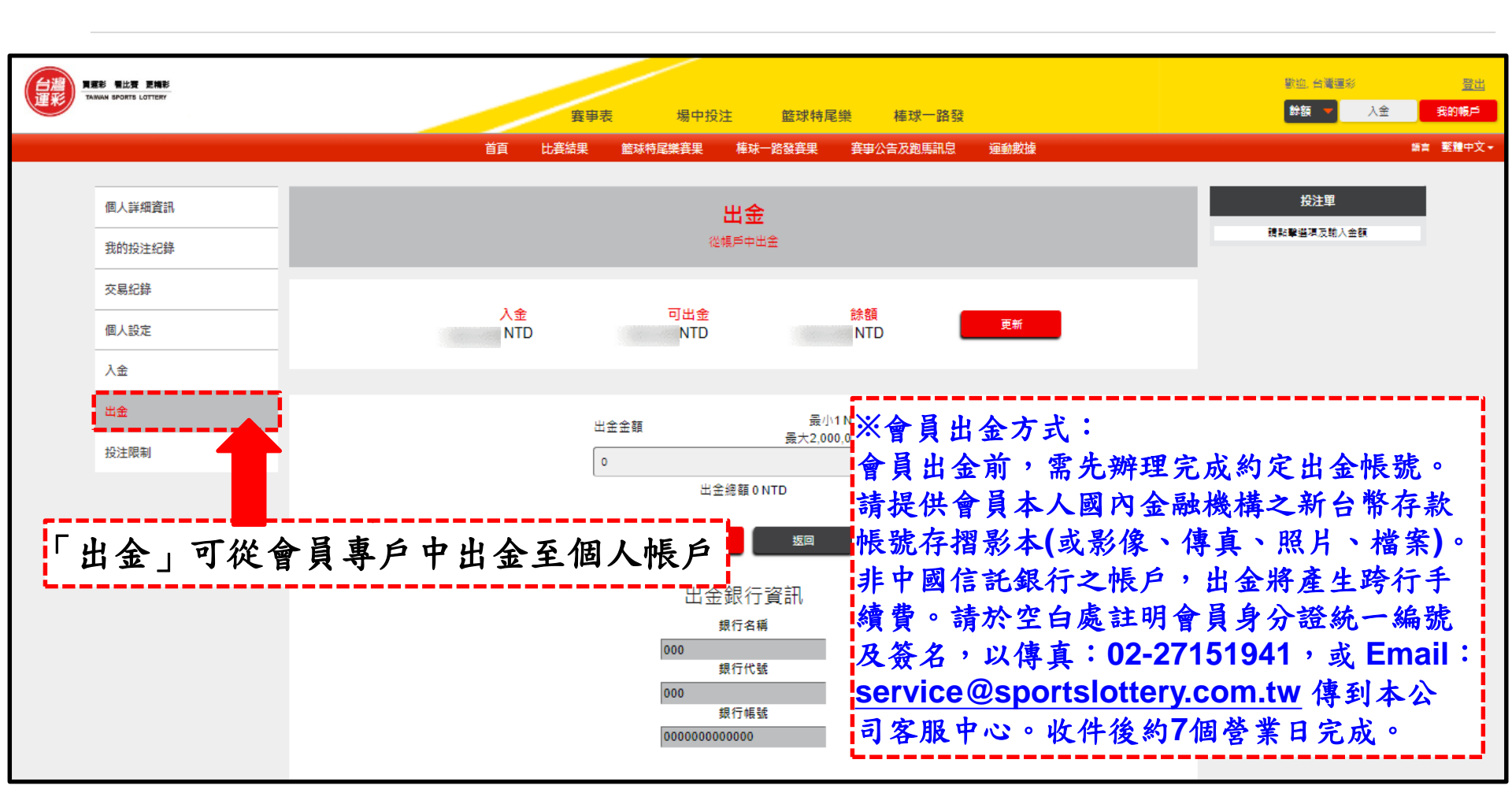

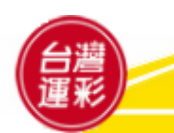

#### 個人帳戶管理(9)

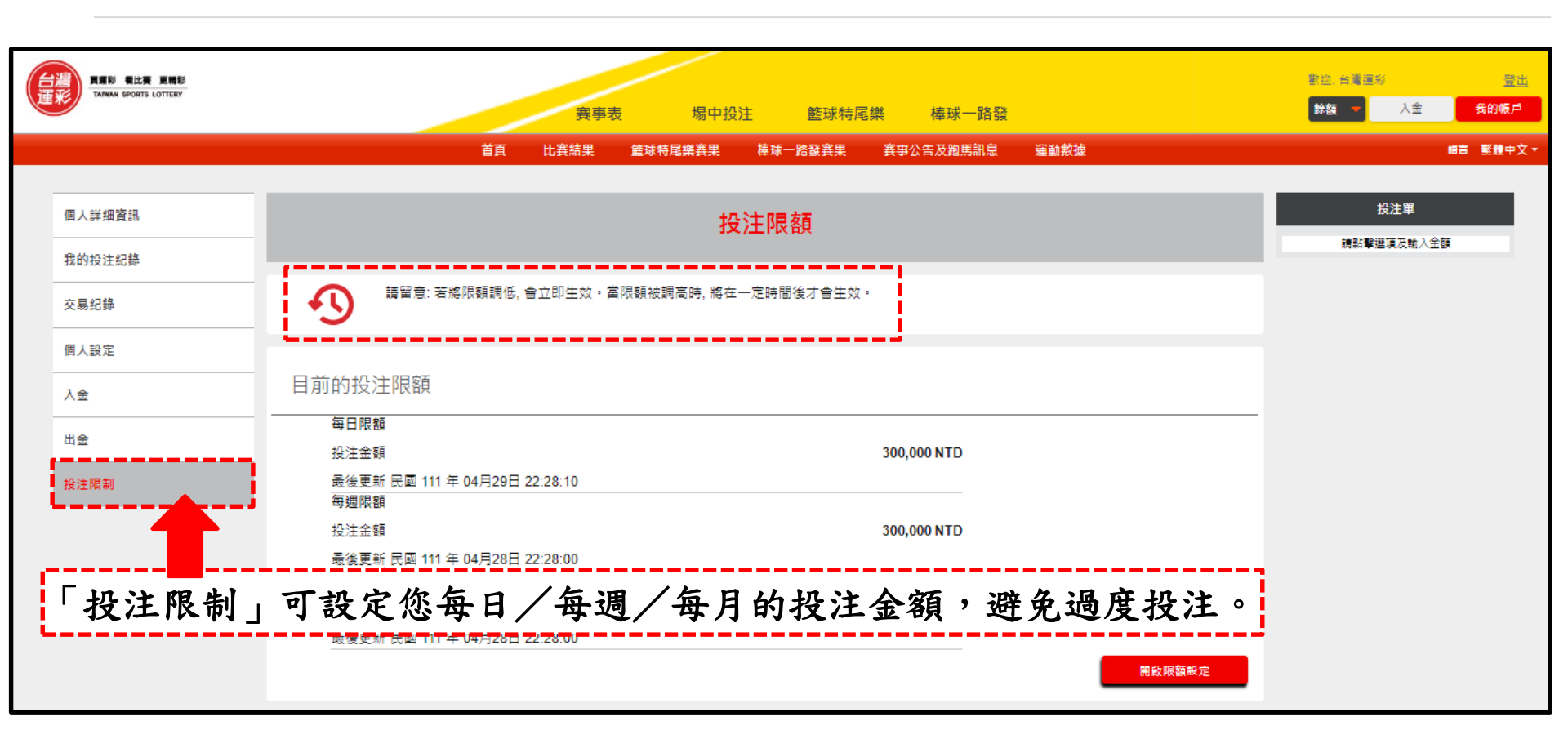

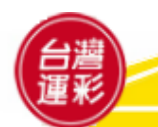

#### 虛擬通路會員投注教學:重要投注規則

- 彩券價格:運動彩券每次(張、筆)投 注總價至少新臺幣(以下同)100元整, 每組合投注金額以10元為一個單位。
- 受理投注時間:虛擬通路受理投注時 間為每日上午6:45至隔日凌晨1:45, 以及每周六、日凌晨1:45至上午6:45。
- 投注限制:(1)每次(張、筆)投注最高 總價為10萬元。(2)每次(張、筆)中獎 的最高金額為2,000萬元,中獎金額 如逾前開金額,該次(張、筆)中獎金 額以2,000萬元計。
- 派彩原則:運動彩券之派彩以賽事現 場判決為依據,凡於派彩後更改的紀 錄或結果,不影響先前的派彩依據。

- 兌獎相關規定:會員投注中獎者,中獎獎 金於扣除稅賦後轉入其會員專戶,並且免 扣4‰印花稅。
- 6. 會員入金及出金:(1)若會員約定出金帳號 非屬金流受委託機構,入金或出金會員須 自行負擔跨行手續費。(2)會員申請出金時 ,其款項將於次營業日轉入其約定之出金 帳號。若發生不可歸責於發行機構之情事 致其款項無法於次營業日轉入其約定出金 帳號時,發行機構不負損害賠償之責。
- 取消投注:使用網路或行動裝置投注,投 注交易一經送出後,即無法取消投注。

詳細投注規則以官網中之投注規範為準: https://www.sportslottery.com.tw/zh-tw/about-us/89

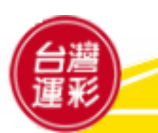

# 附件、行動版網站

#### https://m.sportslottery.com.tw

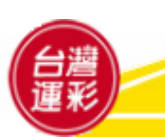

#### 登入行動版網站

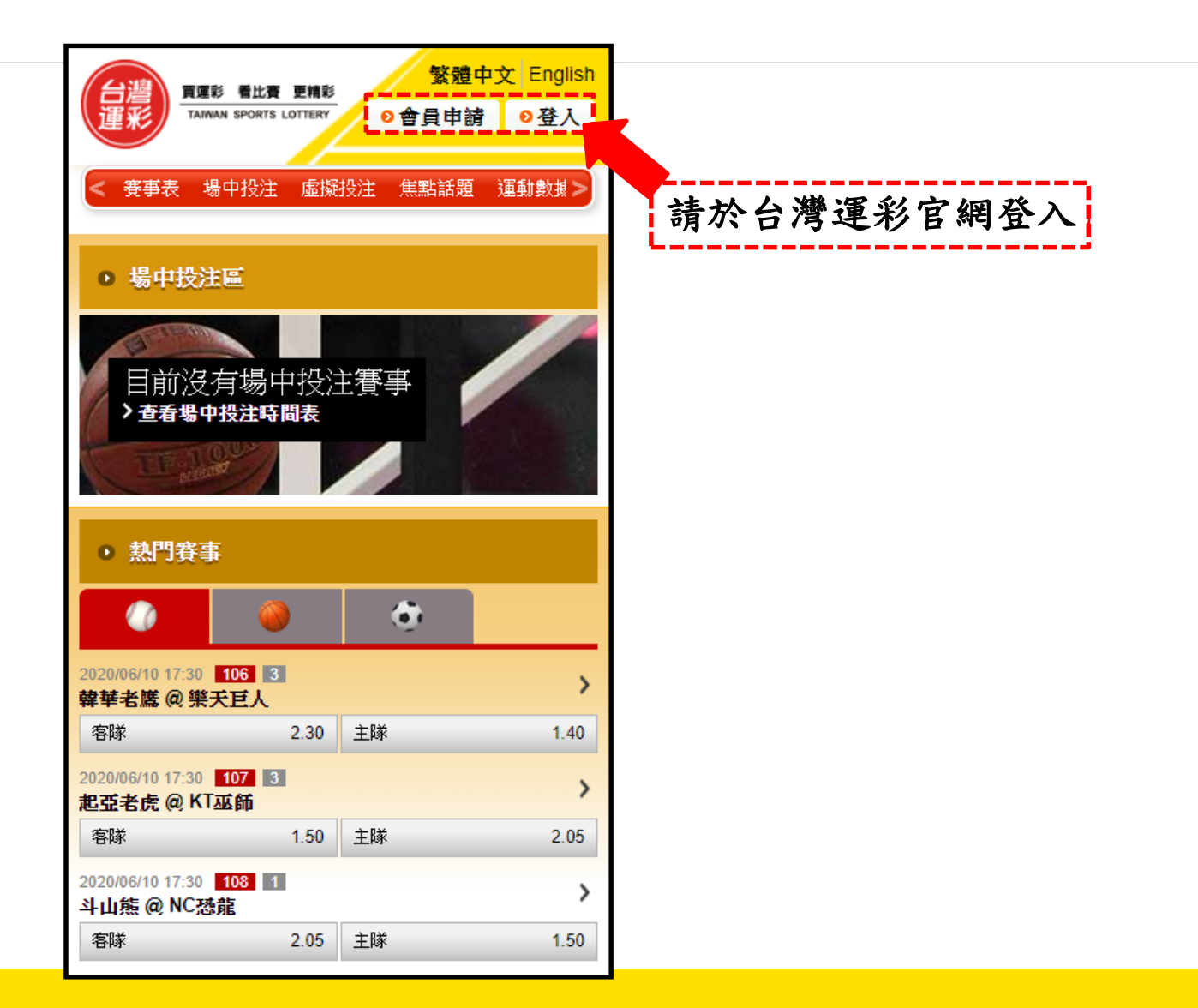

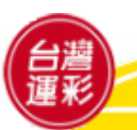

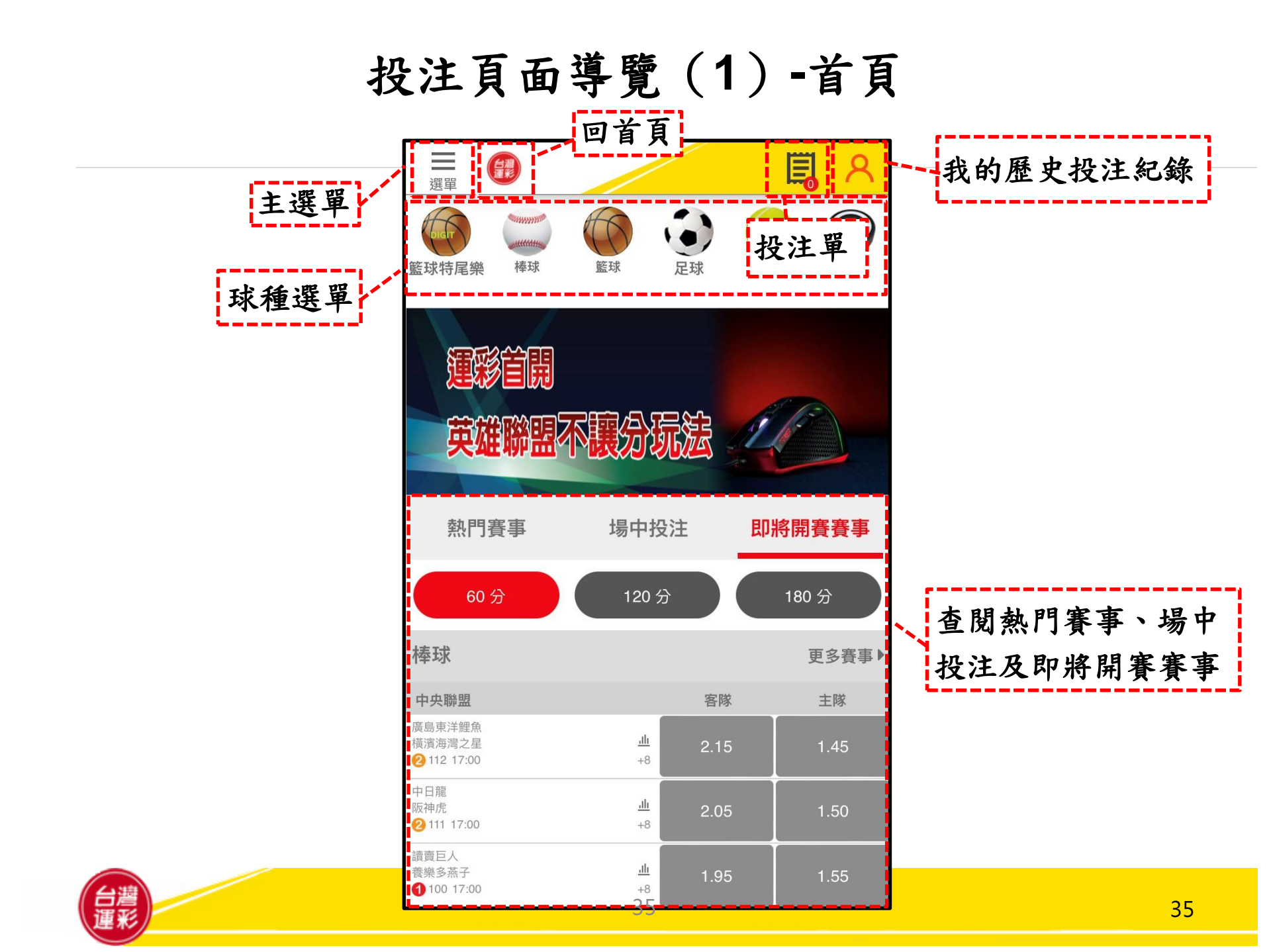

# 投注頁面導覽(2)-主選單

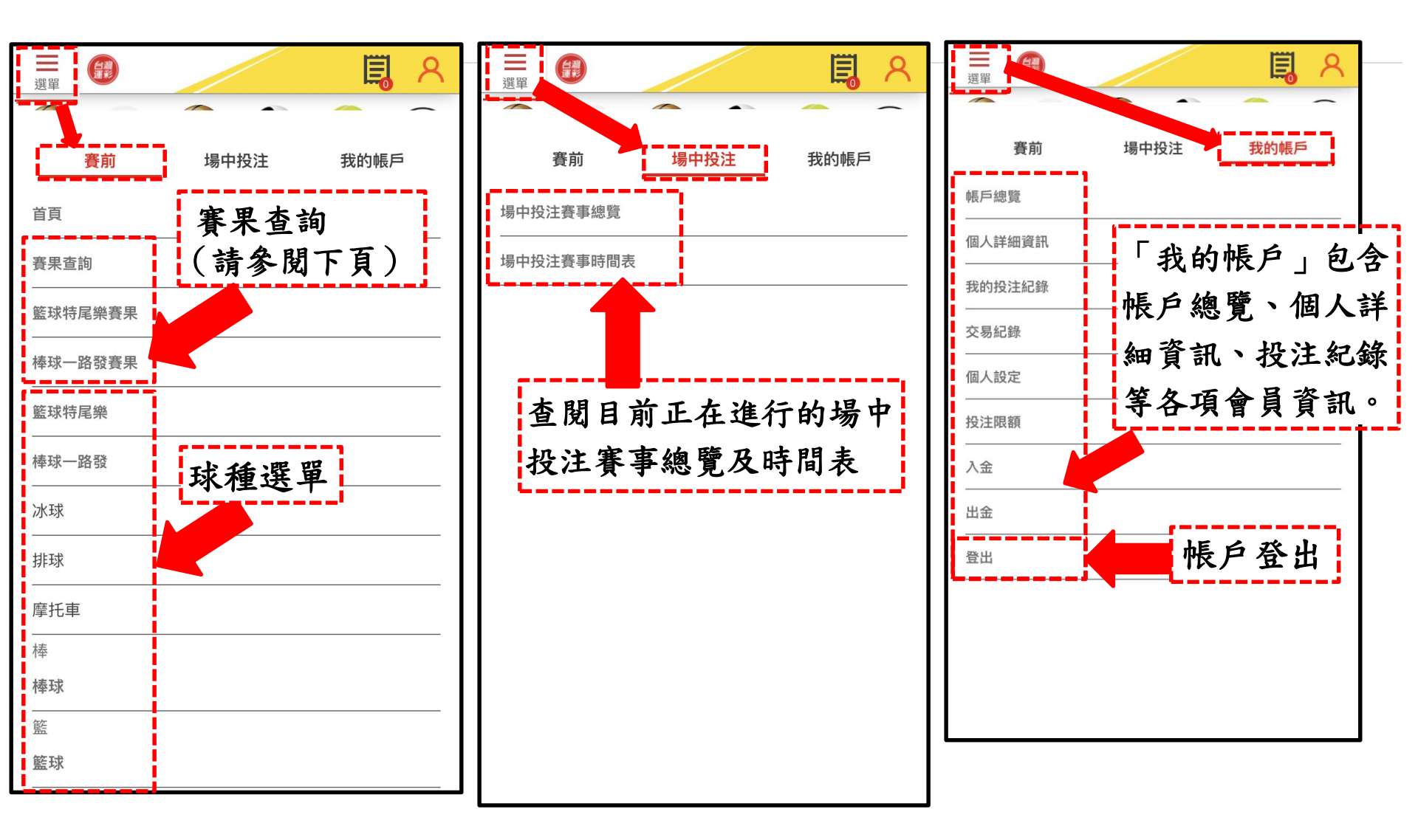

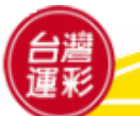

#### 投注頁面導覽(3)-賽果查詢

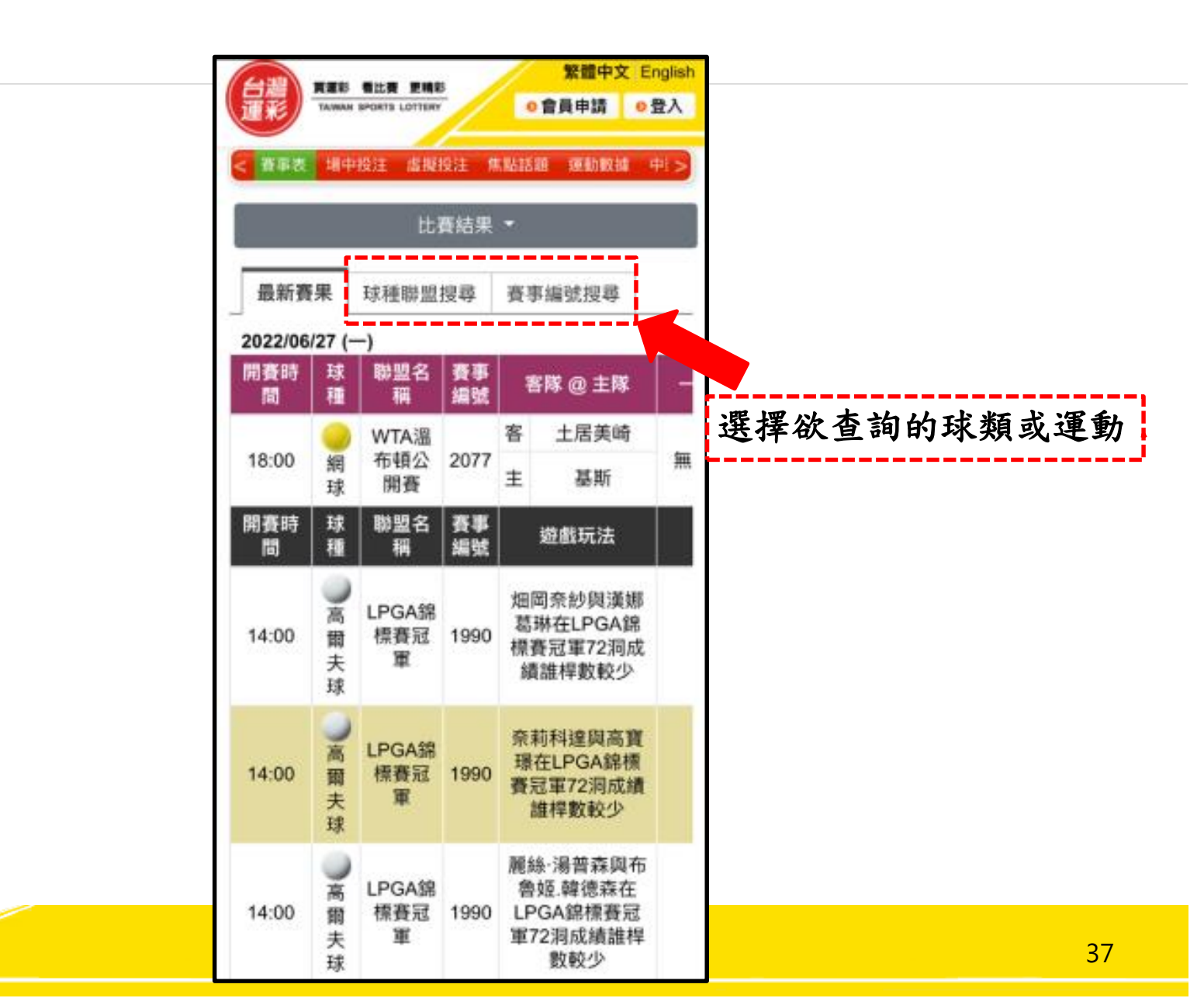

# 投注頁面導覽(4)-首頁

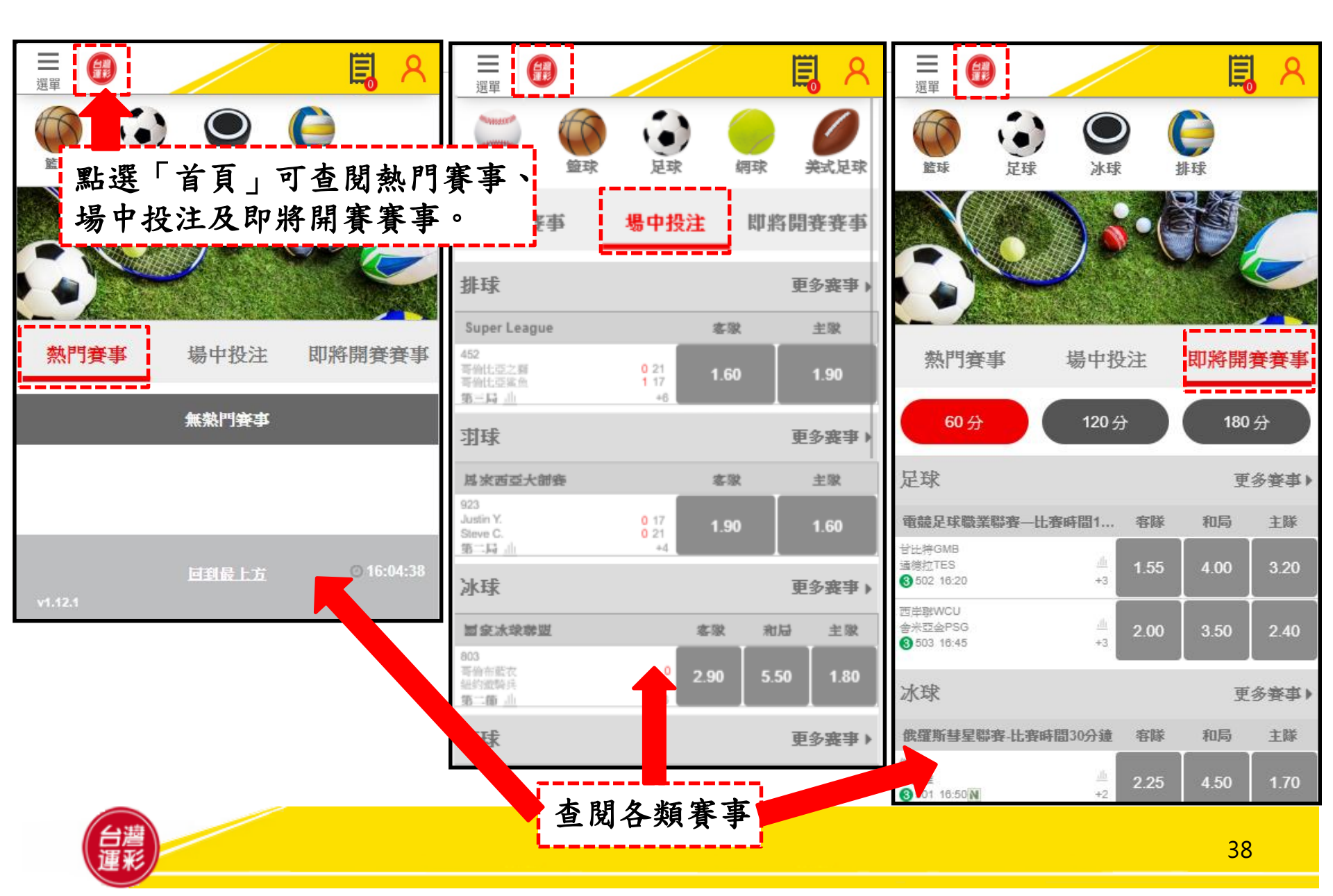

# 投注頁面導覽(5)-投注單範例

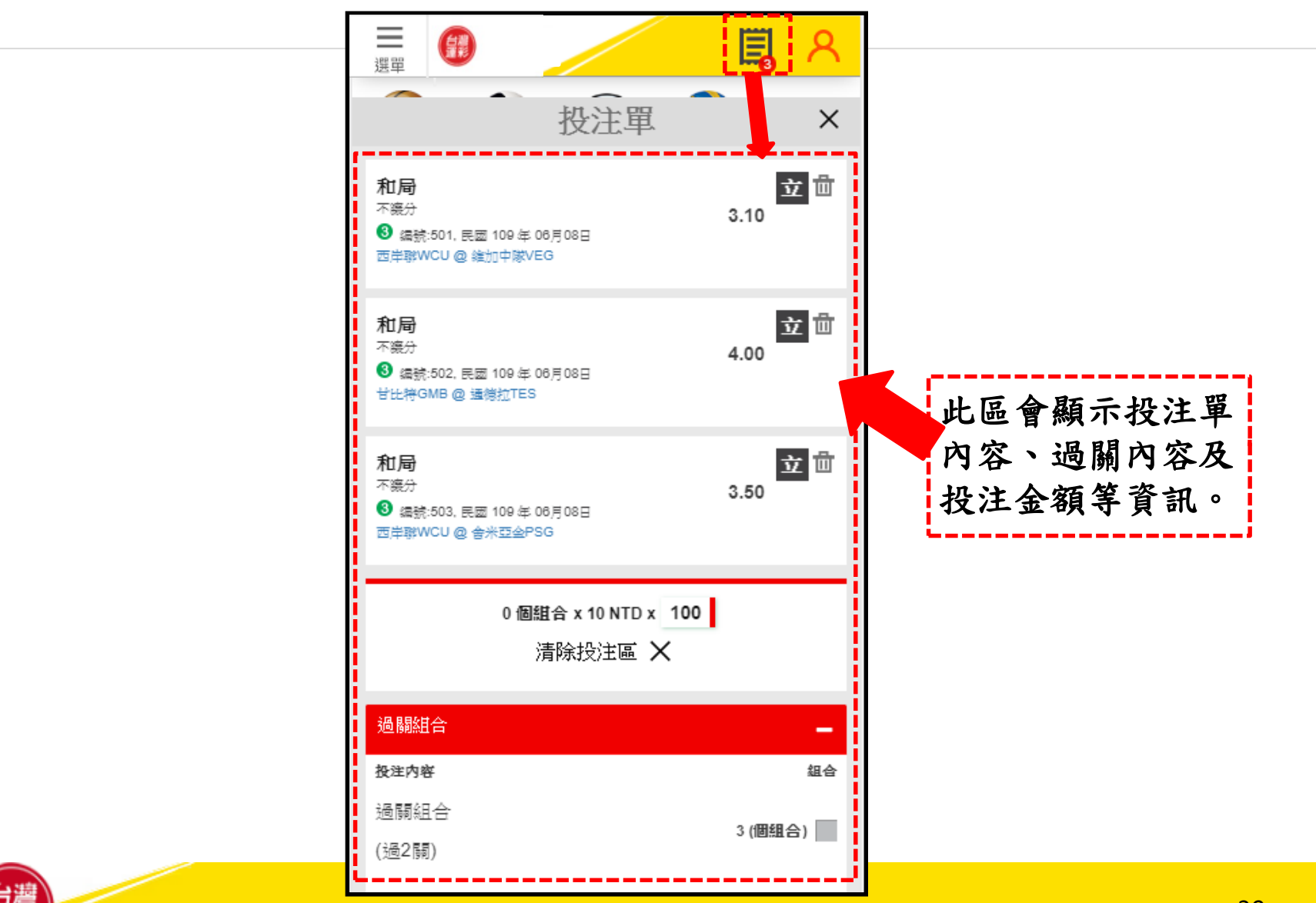

# 個人帳戶管理(1)

|                   |                  | <ul> <li>□ □ ○ ○ ○ ○ ○ ○ ○ ○ ○ ○ ○ ○ ○ ○ ○ ○ ○ ○</li></ul> |
|-------------------|------------------|------------------------------------------------------------|
| 宾前 場中<br>個人詳細資訊   | 投注 我的帳戶          | 修改用戶<br>修改態的個資                                             |
| 我的投注紀錄<br>帳戶餘額/出金 |                  | 名稱<br>王言貴<br>④                                             |
| 交易紀錄 個人設定         |                  |                                                            |
| 投注限器<br>入金        | 「個人詳細貧<br>的個人資訊、 | 訊」可查詢/修改您<br>密碼及聯絡方式。<br>修改聯絡方式                            |
| ·                 | ()               | Email 位址<br>io 如果 @sportslottery.com.tw                    |
|                   |                  | <ul> <li>★888-09-99111111</li> <li>備用聯絡電話</li> </ul>       |

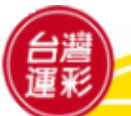

#### 個人帳戶管理(2)

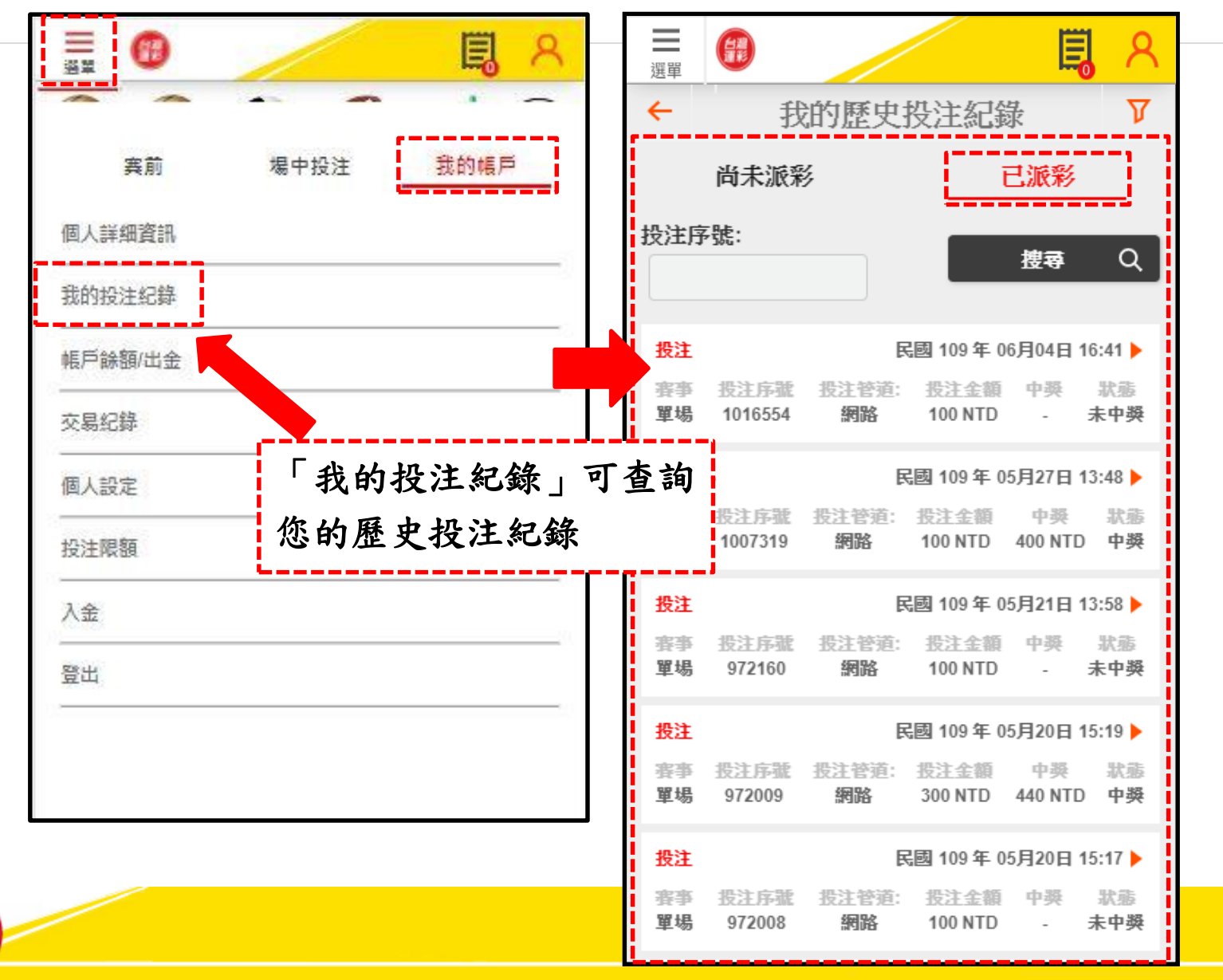

個人帳戶管理(3)

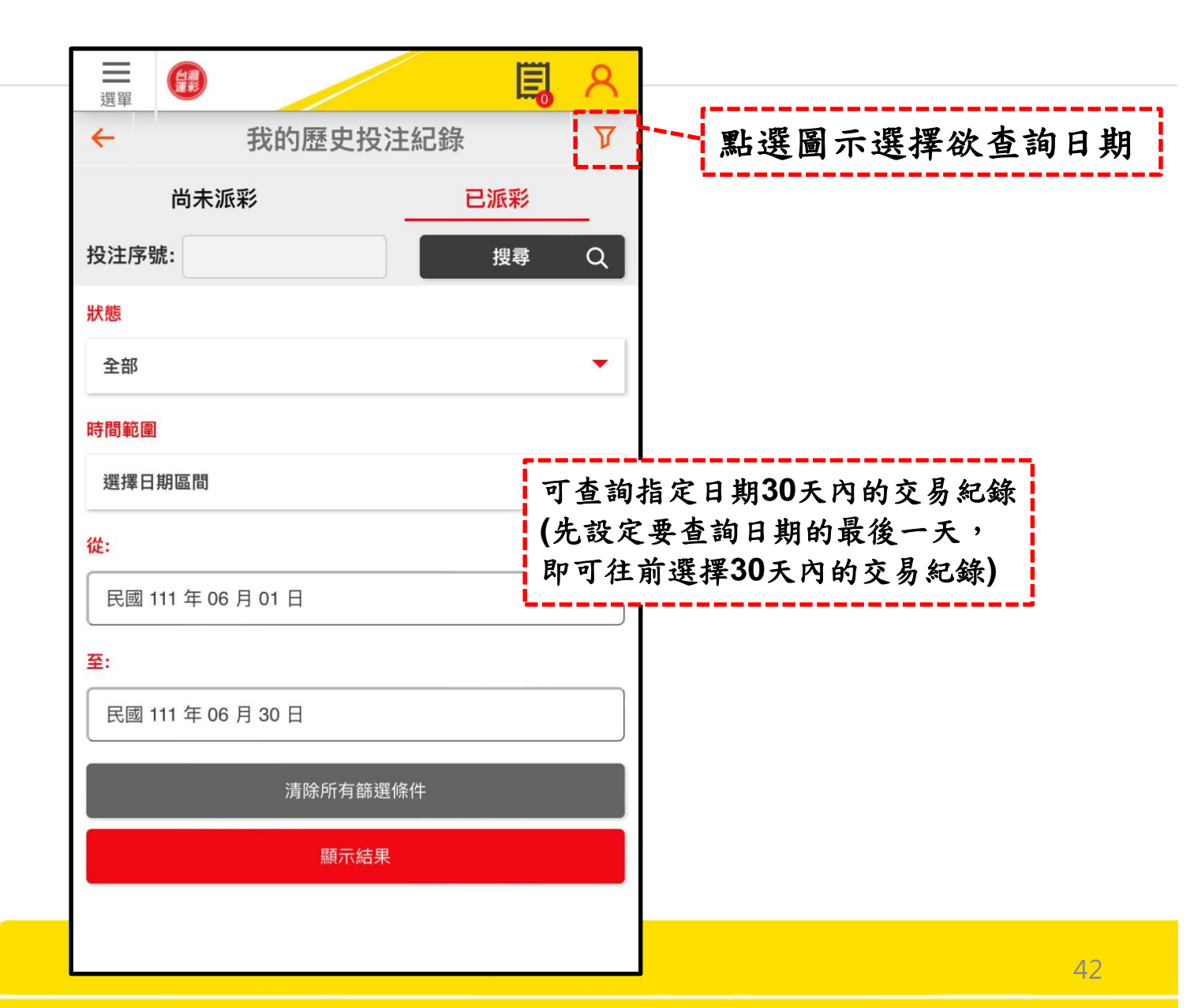

#### 個人帳戶管理(4)

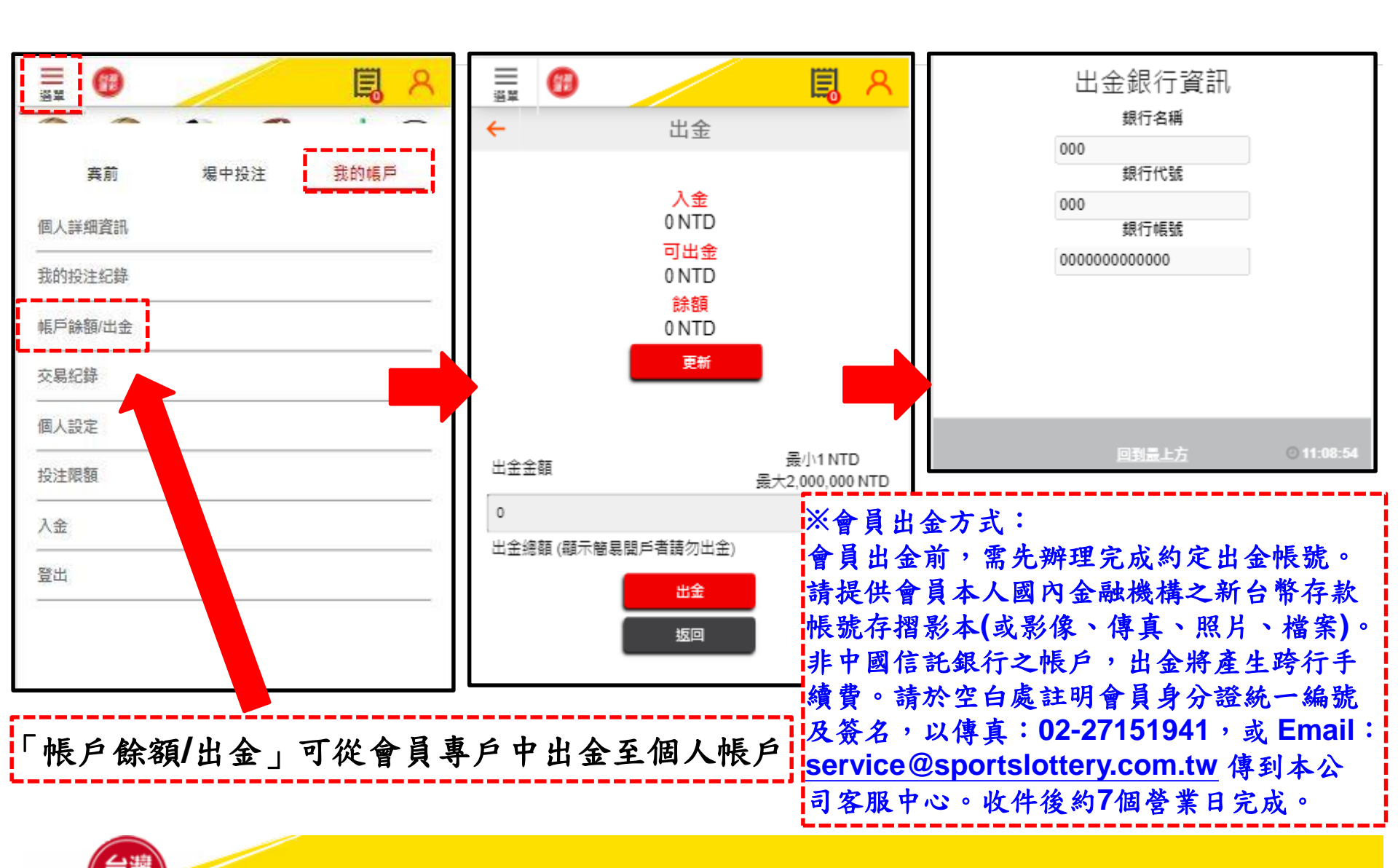

43

#### 個人帳戶管理(5)

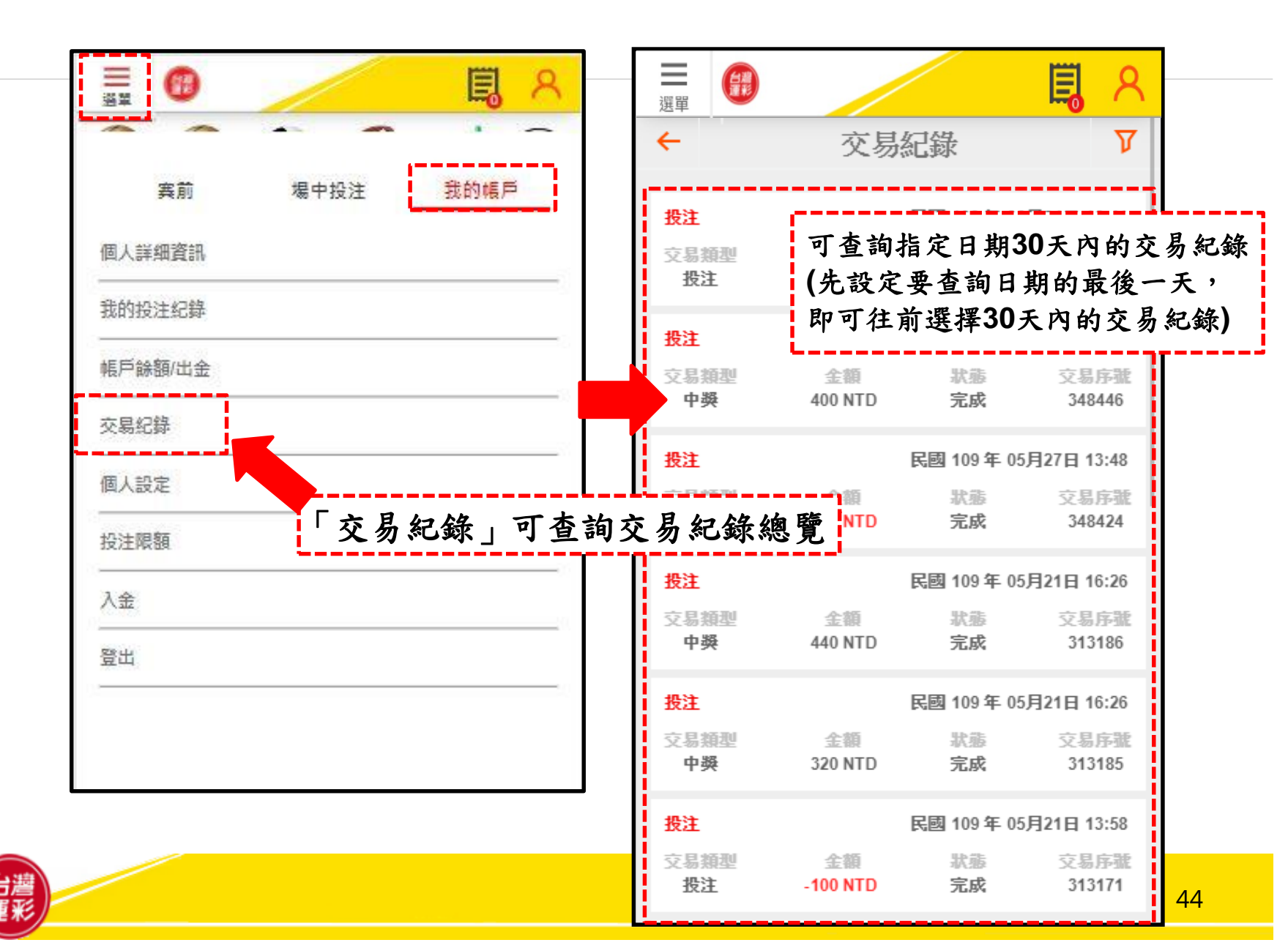

# 個人帳戶管理(6)

|                                                                  | Ξ     Image: Constraint of the second second |
|------------------------------------------------------------------|----------------------------------------------------------------------------------------------------|
| 実前     場中投注     我的帳戶       個人詳細資訊         我的投注紀錄         帳戶餘額/出金 | <ul> <li>不接受較低的賠率</li> <li>接受任何賠率變化</li> <li>每組合投注金額:</li> <li>15</li> </ul>                                                                                                    |
| 交易紀錄<br>個人設定<br>投注限額<br>入金                                       | <ul> <li>※請留意</li> <li>賠率會不時變動,投注交易完成</li> <li>當下的賠率,可能和您在賽事表</li> <li>上所看到的賠率不同。</li> <li>□勾選「不接受較低的賠率」表</li> <li>示您在投注時,按下「馬上投注</li> </ul>                                                                                                    |
| <sup>室出</sup><br>「個人設定」可檢視您的個人偏好                                 | <ul> <li>鍵時,若賠率有變動,您僅接受</li> <li>賠率相等或變高的交易,而拒絕</li> <li>賠率變低的交易。</li> <li>□勾選「接受任何賠率」表示您</li> <li>在投注時,按下「馬上投注」錄</li> <li>項目</li> <li>●低您都願意接受此筆交易。</li> </ul>                                                                                                    |

# 個人帳戶管理(7)

|                          |                                                                 | - 毎日限額  | 選擇 🔻                             |
|--------------------------|-----------------------------------------------------------------|---------|----------------------------------|
| 宾前 場中投注 我的帳戶             | 3又之工PK名只<br>請留意: 若將限額調低, 會立即生效。但根據法律, 當限額被調<br>高時, 將在一定時間後才會生效。 | 每週限額    | 選擇 🔻                             |
| 個人詳細資訊<br>               | 目前的投注限額                                                         | 每月限額    | 選擇 👻                             |
| 帳戶餘額/出金                  | 每日限額                                                            | _       | 連择<br>100,000 NTD<br>200,000 NTD |
| 交易紀錄<br>個人設定             | 投注金額 100,000<br>最後更新 民國 109 年 06月04日 20:19:05                   |         | 300,000 NTD                      |
| 投注限額                     | セン型Pix 4R     投注金額 35,000,000 NTD     県必可託                      |         | 500,000 NTD                      |
| 入金            登出         | 150,000,000 NTD                                                 | v1.12.2 | 1到最上方 ◎ 15:31:51                 |
|                          | 最後更新                                                            |         |                                  |
| 「投注限額」可查詢<br>您每日/每週/每月的打 | 及設定<br>現<br>現<br>現<br>現<br>現<br>現<br>開<br>職<br>暇<br>額設定         |         |                                  |
| 額,避免過度投注。                |                                                                 |         |                                  |

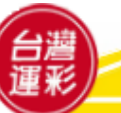

## 個人帳戶管理(8)

| 宾前 場中投注 <u>我的帳</u> 戶                  | 入金<br>入金至您的會員專戶                                                                                             |
|---------------------------------------|----------------------------------------------------------------------------------------------------|
| 個人詳細資訊<br>                            | 如何入金                                                                                                    |
| · · · · · · · · · · · · · · · · · · · | <ol> <li>會員投注前應將投注款項預先入金,會員專戶須有<br/>足額投注款項始可進行投注</li> <li>         主約查詢您 》 令的命号東戶時碼,可點較本公司運     </li> </ol> |
| 個人設定                                  | 2. 名該重約為大金的會員等戶號碼,可點拿本公司建<br>彩網站首頁右上方「我的帳戶」。<br>3. 進入「我的帳戶」頁面後,於左側點選「個人詳細<br>資訊」頁籤,查詢您的會員專戶號碼。              |
| 投注限額<br>入金                            | 4. 愿问进程下列方式入录:<br>※請留意<br>你的银行代理及入会帳白加下。                                                                    |
| 登出                                    | 心的或们代码及八亚根户如中·<br>入金帳戶的銀行代碼822(中國信託)<br>入金帳戶為您的會員專戶號碼(共14码                                                  |
| 「入金」請入金至您的會員                          | 您可選擇下列其中一種方式入金:<br>專戶<br>(1)銀行自動提款機ATM轉帳。 (2)網路ATM轉帳。                                                       |
|                                       | (法) (3)網路銀行轉帳。<br>(法) (3)網路銀行轉帳。<br>7.請勿在非本公司營業時間進行入金,以免銀行轉帳                                                |
|                                       | 失敗。                                                                                                    |